# March 2021 PS Admin Monthly Webinar

# AGENDA

- Precode: Spring EOCEP
- CTE Placement (prior year data)
- Attendance in PowerSchool
- Preparing for 135th Funding
- QDC3
- End of Term Task
- Poll for PowerScheduler Training

### Precode: Spring EOCEP

- School deadline: March 19, 2021
- Make sure students are enrolled in the appropriate EOCEP section.
- We sent a reminder last week.

| EC<br>Sta | EOCEP Course Codes for Precode<br>Standard |                                                            |  |  |  |  |
|-----------|--------------------------------------------|------------------------------------------------------------|--|--|--|--|
|           | Course Code Course                         |                                                            |  |  |  |  |
|           | 4114                                       | Algebra 1                                                  |  |  |  |  |
|           | 4117 Intermediate Algebra                  |                                                            |  |  |  |  |
|           | 3024 English 1*                            |                                                            |  |  |  |  |
|           | 3025                                       | English 2                                                  |  |  |  |  |
|           | 3221                                       | Biology 1                                                  |  |  |  |  |
|           | 3320                                       | U.S. History and the Constitution                          |  |  |  |  |
|           | 3322                                       | Dual Enrollment American History 1877 to Present (HIS 202) |  |  |  |  |
|           | 3372                                       | Advanced Placement U.S. History                            |  |  |  |  |
|           | 336D                                       | IB US History                                              |  |  |  |  |

**Non-Standard (for students not enrolled in traditional credit-bearing courses)** The 7th and 8th characters MUST be coded with two zeros.

| [   | Course Code                                                                                                   | Course                                                                         |  |  |  |
|-----|----------------------------------------------------------------------------------------------------|--------------------------------------------------------------------------------|--|--|--|
|     | 485000                                                                                                    | English 1 (4850) *                                                             |  |  |  |
| [   | 485700                                                                                                    | English 2 (4857)                                                               |  |  |  |
|     | 4851_00 Algebra 1 (4851)                                                                                      |                                                                                |  |  |  |
|     | 485200                                                                                                    | Biology 1 (4852)                                                               |  |  |  |
|     | Not applicable                                                                                                | Not applicable because U.S. History is not used to meet federal accountability |  |  |  |
|     |                                                                                                    | requirements.                                                                  |  |  |  |
| *E  | *English 1: Students enrolled in a course beginning with 3024 or 4850 (i.e., English 1 students) will only be |                                                                                |  |  |  |
| Pre | Precoded if their 9GR (Ninth Grade Code) is less than 20. Students enrolled in these courses with a 9GR of    |                                                                                |  |  |  |
| or  | greater are excluded f                                                                                        | rom EOCEP precoding for the English 1 test.                                    |  |  |  |

- Student Placement Follow-up Report Deadline: April 14, 2021
- School districts and career centers are required to survey their Career and Technical Education (CTE) completers ten months after graduation to determine their placement status with regard to employment, postsecondary education, military service, advanced training, national community service, or Peace Corps. Once determined, the placement status must then be entered on the CTE Page in PowerSchool
- This year's CTE Placement data collection is based on CTE completers who graduated during the 2019-20 school year.
- make sure all CATE course codes are using UPPERCASE letters for academic and unit tag.
- Ensure that the correct placement code has been entered in the CATE Placement field for each prior-year completer when doing student placement follow-up.
- In order to be available for placement, students must be program completers and must have graduated.

- The CTE manual says to survey your completers 10 months after graduation to determine if they are employed, attending college or in the military.
- Some students may become completers as early as their junior year; if this is the case the placement follow up data is only reported once they graduate. (Ex: If a junior (class of 2022) in the 2020-2021 school year becomes a completer this data is not entered until the school year following their graduation (The 2023 Student Placement Follow Up Report))
- The placement data reported each school year is compiled with the data reported for the previous two years to obtain the average placement rate over the three-year period.
- Placement data are used to assess the placement indicator required by Perkins V. As mandated in Section 59-53-1960 of the Code of Laws of South Carolina, to continue existing work force preparation programs, other than career and technology agriculture, 50 percent of the graduates available for placement must be placed during the prior three years in the area for which training was provided.

- Start with the Field CTE Placement Code (This is a requirement for all students).
- The fields related to employment, higher education and military should be filed out based on what applies to your students.
- The example below: shows a student who was both employed and attending college 10 months after graduation.

| e ی ∈ €                                       | 0  | https://   | cie.powerschool.com           | /admin/students/home    | e.html?homesearch •         | ···· 🛛 🖾 🔍 Search      |                         |                    |
|-----------------------------------------------|----|------------|-------------------------------|-------------------------|-----------------------------|------------------------|-------------------------|--------------------|
| G Gmail 🔤 PowerSchool                         | Po | werTeacher | 💻 CIE 🝓 New Tab 🜖             | COVID19 🖸 Remind 🚺      | MAP 🕼 ENRICH                | 🛎 DRC 🖾 Destiny 🖨 Grad | Point 📧 VirtualSC 🥌 LWS | >> 🛅 Other Bookmar |
| Quick Lookup<br>Print A Report                |    | #          | Certification<br>Administered | Certification<br>Passed | Certification<br>Admin Year | Certification<br>Owner | Certification           | Certification +    |
| Switch Student List (1)                       |    | No Record  | i                             |                         |                             |                        |                         |                    |
| SwiftK12 Alerting                             | ^  | CTSO Merr  | ibership 1                    |                         | >                           | CTSO Membership 2      |                         |                    |
| Portal Overview<br>Student Preferences        |    | CTE Placer | ment Code                     | C - Continuing Educat   | ion or Postsecondary Ed     | lucation               | 0                       |                    |
| Contact Information                           |    | Placement  | Employer                      | Walmart                 |                             |                        |                         |                    |
| Information                                   |    | Placement  | Phone                         | 864-                    |                             |                        |                         |                    |
| Access Accounts                               |    | Placement  | Job Title                     | Electronics Associate   |                             |                        |                         |                    |
| Addresses<br>Attachments                      |    | Placement  | Supervisor Name               |                         |                             |                        |                         |                    |
| Contacts                                      |    | Placement  | Start Date                    | 05/14/2018              |                             |                        |                         |                    |
| Demographics                                  |    | Placement  | Higher Ed Name                | Lander University       |                             |                        |                         |                    |
| Emergency/Medical<br>Family                   |    | Placement  | Higher Ed Program             | Exercise Science        |                             |                        |                         |                    |
| Modify Info                                   |    | Placement  | Military Branch               |                         |                             |                        |                         |                    |
| Other Information<br>Student Email<br>Parents |    | Placement  | Military Training             |                         |                             |                        |                         |                    |
| Photo                                         | ~  |            |                               |                         |                             |                        |                         | Submit             |

- 2020-21 Career and Technical Education (CTE) Student Reporting Procedures Guide: <u>https://ed.sc.gov/instruction/career-and-technical-</u> <u>education/performance-accountability/cte-data-collection-and-</u> <u>reporting/2020-21-srpg/</u>
- Pgs. 9-10 of the "2020-2021 CTE Student Reporting Procedures Guide" explain the fields you will use for the "Follow Up Report."

Per the SCDE:

- Elementary School (Grades K 5) can take daily attendance or meeting attendance. This is the decision of the school. Exception: Charter schools who charter states 6<sup>th</sup> grade is elementary.
- > Middle School (Grades 6 8) can only take meeting attendance.
- > High School (Grades 9 12) can only take meeting attendance.
- Kindergarten 12th Grade Schools Grades K 5 (including the exception above) can be set up to take daily or meeting attendance. Grades 6 - 12 (middle school/high school) can only take meeting attendance.
- Schools are not allowed to take meeting and daily attendance for middle school and high school student. Only meeting attendance.

#### Attendance Setup:

Start Page > School setup page:

- Attendance Codes:
  - > Can only be the SCDE 33 approved attendance codes.
  - > School and districts are no longer allowed to use their own custom attendance codes

| Attendance | Codes                  |                 |            |          |      |
|------------|------------------------|-----------------|------------|----------|------|
|            |                        | New             |            |          |      |
| Code       | Description            | Teachers Assign | Counts ADA | Presence | Sort |
|            | Present                | Yes             | Yes        | Present  | 1    |
| SC-UNEX    | Unexcused/Unverified   |                 | Yes        | Absent   | 2    |
| SC-EX      | Excused                |                 | Yes        | Absent   | 3    |
| SC-PA      | Principal Approved     |                 | Yes        | Absent   | 4    |
| SC-MED     | Medical                |                 | Yes        | Absent   | 5    |
| SC-FLU     | Flu-Influenza          |                 | Yes        | Absent   | 6    |
| SC-PN      | Parent Note            |                 | Yes        | Absent   | 7    |
| SC-UEPN    | Unexcused Parent Note  |                 | Yes        | Absent   | 8    |
| SC-IMNZ    | Immunization           |                 | Yes        | Absent   | 9    |
| SC-AH      | Administrative Hearing |                 | Yes        | Absent   | 10   |
| SC-ETRD    | Excused Tardy          |                 | Yes        | Present  | 11   |
| SC-BTRD    | Bus Tardy              |                 | Yes        | Present  | 12   |
| SC-UTRD    | Unexcused Tardy        |                 | Yes        | Present  | 13   |
| SC-HMBD    | Homebound              |                 | Yes        | Present  | 14   |
| SC-HBSD    | Homebased Instruction  |                 | Yes        | Present  | 15   |
|            |                        |                 |            |          |      |

| SC-FT   | Field Trip/School Activity            | Yes | Present | 16 |
|---------|---------------------------------------|-----|---------|----|
| SC-REL  | Religious                             | Yes | Absent  | 17 |
| SC-OSS  | Out of School Suspension (OSS)        | Yes | Absent  | 18 |
| SC-WTHR | Weather                               | Yes | Absent  | 19 |
| SC-LEG  | Legal/Court                           | Yes | Absent  | 20 |
| SC-COL  | College Visit                         | Yes | Present | 21 |
| SC-REC  | Attendance Recovery/Saturday Recovery | Yes | Absent  | 22 |
| SC-ONST | On Site Services                      | Yes | Present | 23 |
| SC-ISS  | In School Suspension (ISS)            | Yes | Present | 24 |
| SC-BRV  | Bereavement/Death in Family           | Yes | Absent  | 25 |
| SC-DSML | Dismissal                             | Yes | Absent  | 26 |
| SC-EDSM | Early Dismissal                       | Yes | Present | 27 |
| SC-UEDM | Unexcused Early Dismissal             | Yes | Present | 28 |
| SC-CKIN | Check-in                              | Yes | Present | 29 |
| SC-SKIP | Skip Code                             | Yes | Absent  | 30 |
| SC-LATE | Late Arrival                          | Yes | Absent  | 31 |
| SC-NURS | Nurse                                 | Yes | Absent  | 32 |
| SC-VTP  | Virtual Present Code                  | Yes | Present | 33 |

- Attendance Code Categories
  - > Can only be the SCDE 4 approved attendance codes.
  - School and districts are no longer allowed to use their own custom attendance codes categories

| Attendance Code Categories |           |                          |
|----------------------------|-----------|--------------------------|
|                            |           | New                      |
| Name                       | Code      | Description              |
| Excused                    | Excused   | Excused                  |
| Unexcused                  | Unexcused | Unexcused                |
| Out of School Suspension   | OSSusp    | Out of School Suspension |
| Tardy                      | Tardy     | Tardy                    |
|                            |           |                          |
|                            |           |                          |

- Attendance Conversions this is where the attendance values are defined for Period (Meeting), Code (Daily), and Time.
  - > The conversion name should always start with "SCDE Attendance".
  - > You should have Period, Code, Time defined. If any are not defined, please enter values for attendance.

| Attendance Conversions     |                          |        |                 |              |         |     |
|----------------------------|--------------------------|--------|-----------------|--------------|---------|-----|
| Note: This list of Atte    | endance Conversions appl | ies to | for the current | t year only. |         |     |
| FTE<br>SCDE Attendance Con | Period                   |        | Code            |              | Time    |     |
| Full Time                  | Defined                  | 0 1    | Defined         | 0 1          | 2 Tiers | 0 1 |
|                            |                          |        |                 |              |         |     |

#### Period:

| Period-To-Day Attendance Conversion "SCDE Attendance" for FTE "Full Time" |                                   |  |  |  |  |
|---------------------------------------------------------------------------|-----------------------------------|--|--|--|--|
| Note: This list of Attendance Conversions applies to C                    | alhoun Falls Charter School only. |  |  |  |  |
| Periods Present                                                           | Day Attendance Value              |  |  |  |  |
| 0                                                                         | Ø                                 |  |  |  |  |
| 1                                                                         | 1                                 |  |  |  |  |
| 2                                                                         | 1                                 |  |  |  |  |
| 3                                                                         | 1                                 |  |  |  |  |
| 4                                                                         | 1                                 |  |  |  |  |
| 5                                                                         | 1                                 |  |  |  |  |
| 6                                                                         | 1                                 |  |  |  |  |
| 7                                                                         | 1                                 |  |  |  |  |
| 8                                                                         | 1                                 |  |  |  |  |
| 9                                                                         | 1                                 |  |  |  |  |
| Used by Bell Schedules:                                                   |                                   |  |  |  |  |
| Bell Schedule                                                             | 9 periods defined.                |  |  |  |  |
|                                                                           |                                   |  |  |  |  |

> Code:

| Code-To-Day Attendance Conversion "SCDE Attendanc                                       | e" for FTE "Full Time" |  |
|-----------------------------------------------------------------------------------------|------------------------|--|
|                                                                                         |                        |  |
| Note: This list of Attendance Conversions applies to Calhoun Falls Charter School only. |                        |  |
| Code                                                                                    | Day Attendance Value   |  |
| (Present)                                                                               | ٥                      |  |
| SC-UNEX (Unexcused/Unverified)                                                          | 0                      |  |
| SC-EX (Excused)                                                                         | 0                      |  |
| SC-PA (Principal Approved)                                                              | 0                      |  |
| SC-MED (Medical)                                                                        | 0                      |  |
| SC-FLU (Flu-Influenza)                                                                  | 0                      |  |
| SC-PN (Parent Note)                                                                     | 0                      |  |
| SC-UEPN (Unexcused Parent Note)                                                         | 0                      |  |
| SC-IMNZ (Immunization)                                                                  | 0                      |  |
| SC-AH (Administrative Hearing)                                                          | 0                      |  |
| SC-ETRD (Excused Tardy)                                                                 | 1                      |  |
| SC-BTRD (Bus Tardy)                                                                     | 1                      |  |
| SC-UTRD (Unexcused Tardy)                                                               | 1                      |  |
| SC-HMBD (Homebound)                                                                     | 1                      |  |
| SC-HBSD (Homebased Instruction)                                                         | 1                      |  |
| SC-FT (Field Trip/School Activity)                                                      | 1                      |  |
| SC-REL (Religious)                                                                      | 0                      |  |
| SC-OSS (Out of School Suspension (OSS))                                                 | 0                      |  |

➤ Time:

| Time-To-Day Attendance Conversion "SCDE Attendance" for FTE "Full Time" |                                   |  |  |  |  |
|-------------------------------------------------------------------------|-----------------------------------|--|--|--|--|
|                                                                         |                                   |  |  |  |  |
| Note: This list of Attendance Conversions applies to C                  | alhoun Falls Charter School only. |  |  |  |  |
| Minutes Present                                                         | Day Attendance Value              |  |  |  |  |
| 0                                                                       |                                   |  |  |  |  |
| 208                                                                     | 1                                 |  |  |  |  |
|                                                                         |                                   |  |  |  |  |
|                                                                         |                                   |  |  |  |  |
|                                                                         |                                   |  |  |  |  |
|                                                                         |                                   |  |  |  |  |
|                                                                         |                                   |  |  |  |  |
|                                                                         |                                   |  |  |  |  |

Full-Time Equivalencies (FTE) - this is where schools will select the default attendance mode calculation.

Elementary Schools (Grade K - 5) with exception:

Start Page > School Setup > Full-Time Equivalencies (FTE)

Full-Time Equivalencies (FTE)

Name

Description

Def. Att. Mode

Def. Att. Conversion

Full Time

Daily

TimeDay

Note: This list of Attendance Conversions applies to Belton Preparatory Academy during the 2020-2021 school year only.

**FTE:** Middle School, High School, and K -12<sup>th</sup> grade schools:

| Full-Time Equivalencies (FTE)                                                                                            |             |                |                      |  |  |  |  |
|----------------------------------------------------------------------------------------------------|-------------|----------------|----------------------|--|--|--|--|
|                                                                                                    |             | New            |                      |  |  |  |  |
| Name                                                                                                    | Description | Def. Att. Mode | Def. Att. Conversion |  |  |  |  |
| Full Time                                                                                                    |             | Meeting        | TimeDay              |  |  |  |  |
| Note: This list of Attendance Conversions applies to Calhoun Falls Charter School during the 2020-2021 school year only. |             |                |                      |  |  |  |  |

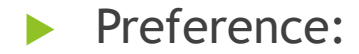

| Attendance Preferences                                                                       |                                                                                                    |
|----------------------------------------------------------------------------------------------|----------------------------------------------------------------------------------------------------|
| Recording                                                                                    |                                                                                                    |
| Attendance recording methods                                                                 | <ul> <li>Meeting         <ul> <li>Enable Clock In/Clock Out</li> <li>Daily</li> <li>Time</li> <li>Interval</li> <li>Interval Duration (in Minutes)</li> </ul> </li> </ul> |
| Meeting and daily attendance bridge                                                          | <ul> <li>One-way, section to daily attendance</li> <li>Two-way, keep records in synch</li> </ul>                                                                          |
| Audit attendance records                                                                     |                                                                                                    |
| Default attendance page                                                                      | Meeting 🗸                                                                                                    |
| Disable Group by Track for Teacher Attendance                                                |                                                                                                    |
| Enable multiple character attendance codes                                                   |                                                                                                    |
| Prevent Attendance page submit if blank attendance is used (PowerTeacher)                    |                                                                                                    |
| Number of school days teachers may alter<br>attendance prior to current date (PowerTeacher)  | 5 ~                                                                                                    |
| Number of school days teachers may alter<br>attendance after the current date (PowerTeacher) | 5 ~                                                                                                    |
| Show Saturday and Sunday on attendance views                                                 |                                                                                                    |
| Start of Week                                                                                | Monday 🗸                                                                                                    |

| Calculating and Reporting                                                                |                  |
|------------------------------------------------------------------------------------------|------------------|
| Calculation accuracy                                                                     | 2 decimal places |
| Count Meeting attendance recorded at another school for students enrolled at this school |                  |
| Count these codes for period conversion                                                  | Presents V       |
| Round or truncate                                                                        | Round ~          |
|                                                                                          |                  |

- Students MUST be scheduled in a class.
- Check Section Enrollment Audit for a list of students who are not scheduled in any courses. (System Reports > Membership and Enrollment > Section Enrollment Audit)
- Attendance should be taken in PowerSchool for every student active at the school. By default, all students are "PRESENT" until an attendance code is entered.
- Remember if a student is virtually present for instructional lessons you should enter the attendance code (SC-VTP Virtual Present Code) for the student's attendance.
- For Middle School Grades & High School grades it is imperative that attendance be taken <u>EVERY period</u>. If even one teacher does not mark a student absent, Truancy data will be inaccurate and incomplete as it only captures Full-Day absences.

- 10-Days Consecutive Absent Days: Per the SCDE Pupil Accounting manual "A pupil shall be dropped from membership on the day when the number of unlawful days absent exceeds ten (10) consecutive days (the 11th day) or when the pupil leaves school because of transfer, death, expulsion, graduation, legal withdrawal, or for any other reason." On the 11<sup>th</sup> day a student must be transferred out of PowerSchool.
- If a students returns to school a new school enrollment must be created. In this instance a student may have multiple school enrollment records in PowerSchool on the Transfer Info page.
- Run the Consecutive Absences report and enter "10" for Number of Consecutive Days to Scan\*. System Reports > System tab > click Consecutive Absences

| Consecutive Absences Report         |                                                                                                    |
|-------------------------------------|----------------------------------------------------------------------------------------------------|
| Report Name                         | Consecutive Absences                                                                                                    |
| Version                             | 3.5                                                                                                    |
| Description                         | A report listing consecutive absences for one absence code.                                                                                                    |
| Comments                            |                                                                                                    |
| Attendance Mode                     | Meeting ~                                                                                                    |
| Attendance Codes                    | ALL CODES<br>SC-UNEX (Unexcused/Unverified)<br>SC-EX (Excused)<br>SC-PA (Principal Approved)<br>SC-MED (Medical)<br>SC-FLU (Flu-Influenza)<br>SC-PN (Parent Note)<br>SC-UEPN (Unexcused Parent Note)<br>SC-UEPN (Unexcused Parent Note)<br>SC-IMNZ (Immunization)<br>SC-AH (Administrative Hearing) |
| Begin Date and Ending Date          | 08/24/2020 🔚 3/16/2021 🔚                                                                                                    |
| Processing Options                  | In Background Now 🗸                                                                                                    |
| Specific Date/Time                  |                                                                                                    |
| Data to be filled                   |                                                                                                    |
| Number of Consecutive Days to Scan* | 10                                                                                                    |
| Scan*                               | All Enrollment Records                                                                                                    |
| Include Student Number              |                                                                                                    |
| Itemize by Day                      |                                                                                                    |
| Report Output Locale                | English 🗸                                                                                                    |

Other Reports to Run:

Start Page > PSCB Custom Reports > Attendance > under header Daily Attendance (only Elementary schools can run this report ) > Daily Attendance - Consecutive Days Absent

| Daily Attendance - Consecutive Days Absent |                                        |    |         |          |            |             |                                 |  |  |  |  |
|--------------------------------------------|----------------------------------------|----|---------|----------|------------|-------------|---------------------------------|--|--|--|--|
| Report Filters                             |                                        |    |         |          |            |             |                                 |  |  |  |  |
| Start Date                                 | End Date Min Days                      | 5  |         |          |            |             |                                 |  |  |  |  |
| 08/24/2020                                 | 3/16/2021 🔢 10                         |    |         |          |            |             |                                 |  |  |  |  |
|                                            |                                        |    |         |          |            | Select para | ameters and click submit Submit |  |  |  |  |
| Consecutive Days                           | Absent Report                          |    |         |          |            |             | Total Records: 2                |  |  |  |  |
| Copy Data Export C                         | SV File Make Current Student Selection |    |         |          |            |             |                                 |  |  |  |  |
| Std Number                                 | Student                                | \$ | Grade 🔶 | Status   | Start Date | End Date 🔶  | # Days ≑                        |  |  |  |  |
|                                            |                                        |    | 3       | Inactive | 09/09/2020 | 09/25/2020  | 13                              |  |  |  |  |
|                                            | L                                      |    | K       | Inactive | 09/11/2020 | 09/25/2020  | 11                              |  |  |  |  |
|                                            |                                        |    |         |          |            |             |                                 |  |  |  |  |

State Board Regulation 43-274 Student Attendance

Link to Regulation:

http://ed.sc.gov/scdoe/assets/File/state

board/documents/274.pdf

State Laws regarding Attendance

S.C. Code Ann. 59-65-10 to 59-65-280

#### Truancy

**Truant:** A student between the ages 6-17 who has accumulated unexcused absences on three consecutive days or has accumulated a total of five or more unexcused absences during the academic year.

- Only <u>full-day</u> unexcused absences contribute to truancy.
- Excused absences and suspensions do not affect truancy

- > All truancy incident data must be coded using Incident Management.
- All truancy incidents are based on a <u>three consecutive unlawful absences</u> or a total of <u>five unlawful absences</u> - not hours, or not half days.
- > Truants can be identified by using SC 41 Truancy School Detail Report.
- > When a student is coded as [151 Truant] an Intervention Plan must be developed.
- If a student reaches the level of Habitual Truant, an intervention must occur before the student is referred to family court. (Examples: Alternative School Program Referral, Truancy Court, Truancy Diversion Program, Other intervention)
- Review reports weekly to identify truants
- > Ensure that students suspended are not coded as truant.
- > Do not code students as truant until school policy for student's parent notes has expired and absences are unexcused.
- > Suspension is not to be counted as <u>an unlawful absence for Truancy purposes</u>.
- If a student transfers to another public school in South Carolina the intervention plan shall be forwarded to the receiving school.
- > Truancy coding resets at the beginning of each school term.

- > Truancy Data should be reported for
  - Regular School Schedule
  - Hybrid (On-Site and Remote Learning)
  - Virtual (Remote Learning, E-Learning)
- > Truancy coding resets at the beginning of each school term.
- Court orders will remain in place based on the effective dates stated in the court order.
- > You cannot request that the traditional school district take a student to court that is enrolled at your school.
- > Tardies are not considered absences for truancy reporting.
- Intervention plans must be aligned with 504 Plans and IEP's for students with special needs.

Truancy - Incident Management:

- Incident Type-Truancy
- Date-Reflects the dates on which the student accumulated enough unexcused/unlawful absences to cause him/her to become truant
- Truancy Duration-Time frame for in which the intervention plan is in place
- Time Frame- During School Hours
- During School Hours- DCL During Class
- Title-Truancy
- Location-Classroom

Truancy - Incident Management:

- Offender-Name of student who is truant
- Behavior-(151 Truant, 152 Habitual Truant, 153 Chronic Truant)

Action code-

- Intervention Plan
- > ALT-Referred to Alternative School Program,
- ➢ Referral
- > Truancy Diversion Program
- > Truancy Contract
- > Family Court Referral, Violation of Court Order

#### Truant Incident

| Participants                                                                                | •                  | Incident Elements |                 | 4 |
|---------------------------------------------------------------------------------------------|--------------------|-------------------|-----------------|---|
| Reporters                                                                                   |                    | Туре              | Description     |   |
|                                                                                             |                    | Behavior 🍄        | [1] 151 Truant^ |   |
|                                                                                             |                    |                   |                 |   |
| <b>r</b>                                                                                    |                    |                   |                 |   |
| lictims                                                                                     |                    |                   |                 |   |
|                                                                                             |                    |                   |                 |   |
|                                                                                             |                    |                   |                 |   |
|                                                                                             |                    |                   |                 |   |
| Offenders                                                                                   |                    |                   |                 |   |
| Offenders Anaysa Cooper Lauwers                                                             | 6                  |                   |                 |   |
| Offenders Anaysa Cooper Lauwers -[1] 151 Truant^ - Intervention Plan^ - Original^           | 6<br>0<br>★        |                   |                 |   |
| Offenders<br>Anaysa Cooper Lauwers<br>└[1] 151 Truant^<br>└Intervention Plan^ - Original^   | <b>đ</b><br>♥<br>★ |                   |                 |   |
| Offenders Anaysa Cooper Lauwers  [1] 151 Truant^  [Intervention Plan^ - Original^ Witnesses | ₫<br>©<br>★        |                   |                 |   |
| Offenders Anaysa Cooper Lauwers -[1] 151 Truant^ - Intervention Plan^ - Original^ Witnesses | <b>€</b><br>♥      |                   |                 |   |
| Offenders Anaysa Cooper Lauwers [1] 151 Truant^ Intervention Plan^ - Original^ Witnesses    | €<br>©             |                   |                 |   |

Truant -Withdrawal Prior to Intervention

| Participants                                                                                         | • | Incident Elements |                                       |                |  |
|----------------------------------------------------------------------------------------------------|---|-------------------|---------------------------------------|----------------|--|
| Reporters                                                                                            |   | Туре 🔺            | Description                           |                |  |
|                                                                                                    |   | Behavior 🇳        | [1] 151 Truant^                       |                |  |
| Victims                                                                                              |   | The<br>befo       | student transfer<br>ore the intervent | red<br>ion was |  |
| Offenders<br>Dejhanae Elizabeth Malyon                                                               | 8 | com               | pleted.                               |                |  |
| -[1] 151 Truant <sup>*</sup><br>└─Withdrawal Prior to Intervention <sup>^</sup> - Other <sup>^</sup> | * |                   |                                       |                |  |
| Witnesses                                                                                            |   |                   |                                       |                |  |
|                                                                                                    |   |                   |                                       |                |  |

A Habitual Truant with a referral to an Truancy Diversion

Incident Builder

| Participants                                        | 🔮 🛛 In   | cident Elements | 3                                    | • |
|-----------------------------------------------------|----------|-----------------|--------------------------------------|---|
| Reporters                                           | Ту       | pe 🔺            | Description                          |   |
|                                                     | Be       | havior 👋        | [1] 151 Truant^                      |   |
|                                                     | Be       | havior 🥙        | [2] 152 Habitual Truant <sup>^</sup> |   |
| Victims                                             |          |                 |                                      |   |
|                                                     |          |                 |                                      |   |
|                                                     |          |                 |                                      |   |
| Offenders                                           |          |                 |                                      |   |
| Anaysa Cooper Lauwers                               | <b>6</b> |                 |                                      |   |
| -[1] 151 Iruant*<br>└Intervention Plan^ - Original^ | *        |                 |                                      |   |
| -[2] 152 Habitual Truant^                           | ep 1     |                 |                                      |   |
| └─Truancy Diversion^                                | *        |                 |                                      |   |
| Witnesses                                           |          |                 |                                      |   |
|                                                     |          |                 |                                      |   |
|                                                     |          |                 |                                      |   |
|                                                     |          |                 |                                      |   |

#### 154 Truancy Previous School

| <ul> <li>Incident Builder</li> </ul>                                                             |          |                                                                                                   |       |                                          |             |                     |   |
|--------------------------------------------------------------------------------------------------|----------|---------------------------------------------------------------------------------------------------|-------|------------------------------------------|-------------|---------------------|---|
| Participants 💿                                                                                   | Inciden  | t Ele                                                                                             | ments |                                          |             |                     | Þ |
| Reporters                                                                                        | Туре     | •                                                                                                 |       | Description                              |             |                     |   |
|                                                                                                  | Behavior | !?</th <th></th> <th>[1] 154 Truant Previous School/District^</th> <th>Ø</th> <th></th> <th></th> |       | [1] 154 Truant Previous School/District^ | Ø           |                     |   |
|                                                                                                  | Behavior | · (*)                                                                                             |       | [2] 152 Habitual Truant <sup>A</sup>     | ø           |                     |   |
| Victims                                                                                          |          |                                                                                                   |       |                                          |             |                     |   |
|                                                                                                  |          |                                                                                                   |       |                                          |             |                     |   |
| Offenders                                                                                        |          |                                                                                                   |       |                                          |             |                     |   |
| Cesarina Michael Merfin                                                                          |          |                                                                                                   |       |                                          |             |                     |   |
| [1] 154 Truant Previous School/District  Lintervention Plan <sup>A</sup> - Addendum <sup>A</sup> |          |                                                                                                   |       |                                          |             |                     |   |
| L[2] 152 Habitual Truant <sup>A</sup>                                                            |          |                                                                                                   |       |                                          |             |                     |   |
| Lancy Diversion <sup>A</sup>                                                                     |          |                                                                                                   |       |                                          |             |                     |   |
| Witnesses                                                                                        |          |                                                                                                   |       |                                          |             |                     |   |
|                                                                                                  |          |                                                                                                   |       |                                          |             |                     |   |
|                                                                                                  |          |                                                                                                   |       |                                          |             |                     |   |
|                                                                                                  |          |                                                                                                   |       | Cancel                                   | Delete Subr | nit Incid <u>en</u> | t |

32

#### Chronic Truant

| Participants                                                                                                    | e Ir        | cident Elements |                                     |  |
|----------------------------------------------------------------------------------------------------|-------------|-----------------|-------------------------------------|--|
| Reporters                                                                                                    | Т           | pe 🔺            | Description                         |  |
|                                                                                                    | В           | əhavior 🖑       | [1] 151 Truant <sup>^</sup>         |  |
|                                                                                                    | В           | əhavior 👋       | [2] 152 Habitual Truant^            |  |
|                                                                                                    | В           | əhavior 👋       | [3] 153 Chronic Truant <sup>A</sup> |  |
| Victims                                                                                                    |             |                 |                                     |  |
|                                                                                                    |             |                 |                                     |  |
| Offenders<br>Anaysa Cooper Lauwers<br>L[1] 151 Truant^<br>LIntervention Plan^ - Original^                                                                                                    | €<br>©<br>★ |                 |                                     |  |
| Offenders Anaysa Cooper Lauwers [1] 151 Truant^ LIntervention Plan^ - Original^ [2] 152 Habitual Truant^                                                                                               |             |                 |                                     |  |
| Offenders Anaysa Cooper Lauwers [1] 151 Truant^ LIntervention Plan^ - Original^ [2] 152 Habitual Truant^ LFamily Court Referral^                                                                       | €<br>*<br>* |                 |                                     |  |
| Offenders Anaysa Cooper Lauwers -[1] 151 Truant^  Intervention Plan^ - Original^ -[2] 152 Habitual Truant^ -[2] 152 Habitual Truant^ Court Referral^ Court Ordered Attendance^                         | ★           |                 |                                     |  |
| Offenders Anaysa Cooper Lauwers -[1] 151 Truant^  -[1] 151 Truant^ -[2] 152 Habitual Truant^ -[2] 152 Habitual Truant^ -[2] Truancy Diversion^ -[2] Court Ordered Attendance^ -[3] 153 Chronic Truant^ |             |                 |                                     |  |

Customized Truancy and Attendance Reports 1. On the Start page click System Reports. 2. Click on the State Reporting tab 3. Click on the Truancy Update Process 4. Click on the SC 40 Truancy Report by Student 5. Click on the SC 41Truancy School Detail Report

#### SC Truancy Update Process

| Student Name Student 1                             | Truancy Update Process Complete for: |                     |            |  |  |  |
|----------------------------------------------------|--------------------------------------|---------------------|------------|--|--|--|
| est Elementary School Test, Student Name Student I | School(s) Run For                    | Student Name        | Student ID |  |  |  |
| 108801                                             | Fest Elementary School               | Test, Student Fifth | 108801     |  |  |  |

Truancy Page -Student Page

| Contacto Chronic Abcontaciom |         | Forty Childhood    | CO Otudant Inform | ation Dracada    | Ctudente Net Tested |
|------------------------------|---------|--------------------|-------------------|------------------|---------------------|
| Contacts Chronic Absenteeism |         | Early Childhood    | SC Student mion   | Precode          | Students Not Tested |
|                              | Transpo | VVork-Based L      | earning           |                  |                     |
| Student Information          | N       |                    |                   | Full Day Unexcus | ed Absences         |
| Student Name                 | Tony H  | arding             |                   | 10/26/2017       |                     |
| Student Number               | 780046  |                    |                   | 10/27/2017       |                     |
| Birth Date                   | 03/08/2 | 010                |                   | 10/30/2017       |                     |
| Grade                        | 2       |                    |                   |                  |                     |
| Gender                       | Male    |                    |                   |                  |                     |
| School Name                  | Test El | ementary School 33 |                   |                  |                     |
| District Name                | School  | District           |                   |                  |                     |
|                              |         |                    |                   |                  |                     |
| Full Day Absence Information |         |                    |                   |                  |                     |
| Last Updated                 | 01/09/2 | 018                |                   |                  |                     |
| Truancy Indicator            | Yes     |                    |                   |                  |                     |
| Unexcused Full Day Absences  | 3       |                    |                   |                  |                     |
| Excused Full Day Absences    | 0       |                    |                   |                  |                     |
| OSS Full Day Absences        | 0       |                    |                   |                  |                     |
| Total Full Day Absences      | 3       |                    |                   |                  |                     |
|                              |         |                    |                   |                  |                     |
| Tardy                        | 0       |                    |                   |                  |                     |
| Early Dismissal              | 1       |                    |                   |                  |                     |
| Dismissal                    | 0       |                    |                   |                  |                     |
#### SC40 Truancy Report by Student

| Student Information:          |                           | Full Day Unexcused A |
|-------------------------------|---------------------------|----------------------|
| Student Name                  | Test Student              | 09/13/2017           |
| Student Number                | 4414                      | 09/14/2017           |
| Birth Date                    | 07/06/2008                | 09/15/2017           |
| Grade                         | 4                         |                      |
| Gender                        | Male                      |                      |
| School Name                   | Test Elementary School 33 |                      |
| District Name                 | School District           | ×                    |
|                               |                           |                      |
| Full Day Absence Information: |                           |                      |
| Last Updated                  | 01/09/2018                |                      |
| Truancy Indicator             | Yes                       |                      |
| Unexcused Full Day Absences   | 3                         |                      |
| Excused Full Day Absences     | 1                         |                      |
| OSS Full Day Absences         | 0                         |                      |
| Total Full Day Absences       | 4                         |                      |
|                               |                           |                      |
| Tardy                         | 0                         |                      |
| Early Dismissal Count         | 0                         |                      |
| Dismissal Count               | 0                         |                      |
|                               |                           |                      |

School Name: Test Elementary School 33 Truancy Student Report District Name: School District

Date: January 09, 2018

Page: 7

#### SC41 Truancy School Detail Report

| Date: January 09, 2 | 018                                            | DIALAN      | Page: 1 of 1                    |
|---------------------|------------------------------------------------|-------------|---------------------------------|
| School Name: Test   | Elementary School 33 Truancy School Report     | District Na | me: School District             |
|                     |                                                |             |                                 |
|                     |                                                |             |                                 |
| Fruant (3 Consecu   | tive Full Day Unxceused Absences)              |             |                                 |
| Student Number      | Student Name                                   | Grade       | Full Day Unexceused<br>Absences |
| 785418              | ]                                              | 5           | 4                               |
| 774793              |                                                | 4           | 3                               |
| 780046              | Harding, Tony                                  | 2           | 3                               |
|                     | - 1                                            | -1          | Student Count: 3                |
|                     |                                                |             |                                 |
|                     |                                                |             |                                 |
| Fruant (5 Non-Co    | nsecutive Full Day Unexceused Absences)        |             |                                 |
| Student Number      | Student Name                                   | Grade       | Full Day Unexceused<br>Absences |
| 778244              |                                                | 5           | 6                               |
| 779443              |                                                | 3           | 5                               |
| 785413              | ]                                              | 5           | 6                               |
|                     |                                                |             | Student Count: 3                |
|                     |                                                |             |                                 |
|                     |                                                |             |                                 |
| Habitually Truant   | (7 Non-Consecutive Full Day Unexceused Absence | es)         |                                 |
| Student Number      | Student Name                                   | Grade       | Full Day Unexceused             |
|                     |                                                |             | Student Count: 0                |
|                     |                                                |             |                                 |
|                     |                                                |             |                                 |
| 10 or more Non-Co   | onsecutive Full Day Unexceused Absences        |             |                                 |
| Student Number      | Student Name                                   | Grade       | Full Day Unexceused             |
|                     |                                                |             | Student Count: 0                |
|                     |                                                |             |                                 |
|                     |                                                |             |                                 |

- SC 41 Truancy School Detail Report
  - > This report identifies truants at the school level.
  - > The report includes school name, district name, student number, student name, student age, student grade, and total number of full day absences.
  - > This report includes students who are active and inactive at the school who were flagged as truant.
  - Inactive students will display on the report, but their names will be enclosed inside parentheses.
  - The report displays students who are ages 6 to 16 and 11months years old. (This report should not display students ages 5 and younger or 17 and older)
  - The report lists all full day unexcused absences that identified the student as truant listed by dates.
  - > Students listed on this report should be coded as truant in Incident Management.
  - > Students listed on the report should have an intervention plan developed.

Level Data Real Time Reports and State Validation

| Teacher Schedules                                                         | Current Student Selection (0)                                                                       |                        |
|---------------------------------------------------------------------------|----------------------------------------------------------------------------------------------------|------------------------|
| Reports                                                                   | There are no search results.                                                                        |                        |
| System Reports<br>ReportWorks<br>PSCB Custom Reports<br>salReports        | Select By Hand Select Function -                                                                    |                        |
| People                                                                    | Daily Bulletin - Wednesday, September 02, 2020                                                      |                        |
| Student Search<br>Staff Search                                            | No bulletin items were found for this date.<br>Comments? Something to put in the bulletin? Email to |                        |
| Enroll Student<br>Create Staff<br>Create Contact                          | Legend<br>Icons I - Date Entry                                                                      | $\left  \right\rangle$ |
| Setup                                                                     |                                                                                                    |                        |
| School<br>System                                                          |                                                                                                    |                        |
| Applications                                                              |                                                                                                    | $\sim$                 |
| PowerLunch<br>PowerScheduler<br>PT Administrator<br>ReportWorks Developer |                                                                                                    |                        |
| Level Data Apps                                                           |                                                                                                    |                        |
| Plugin Details<br>RealTime Reports<br>State Validation                    |                                                                                                    |                        |

Level Data Realtime Truancy Reports

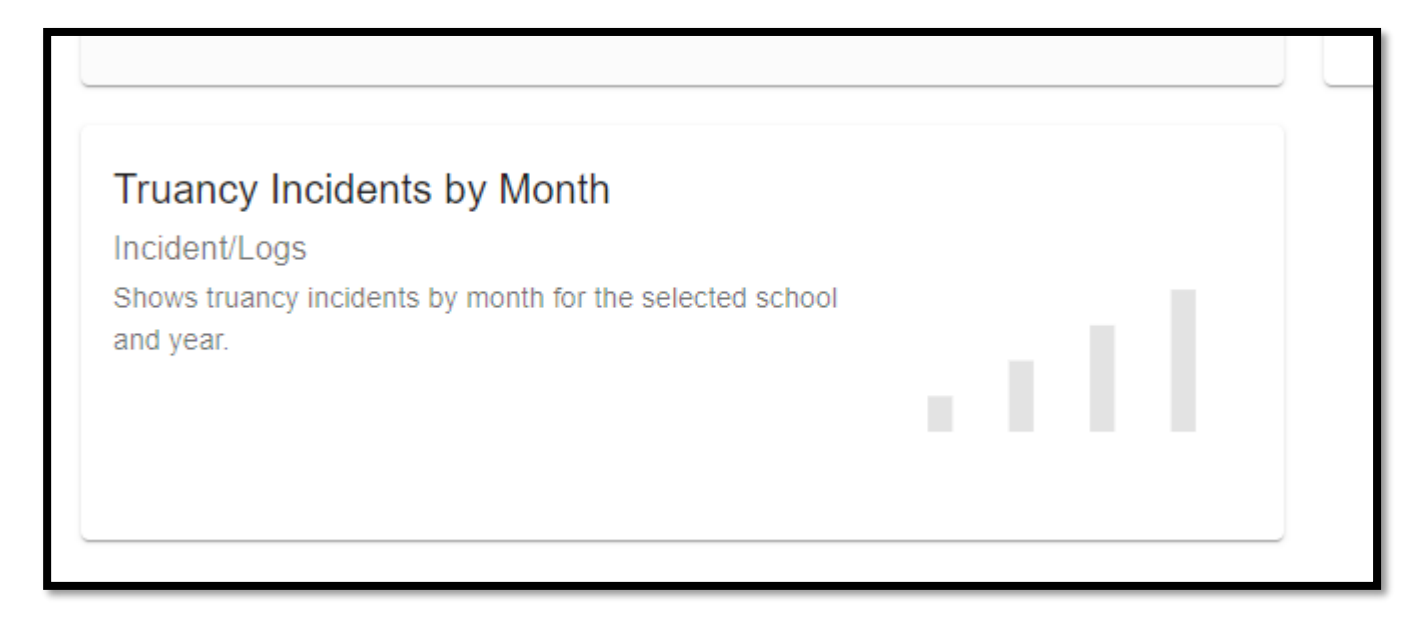

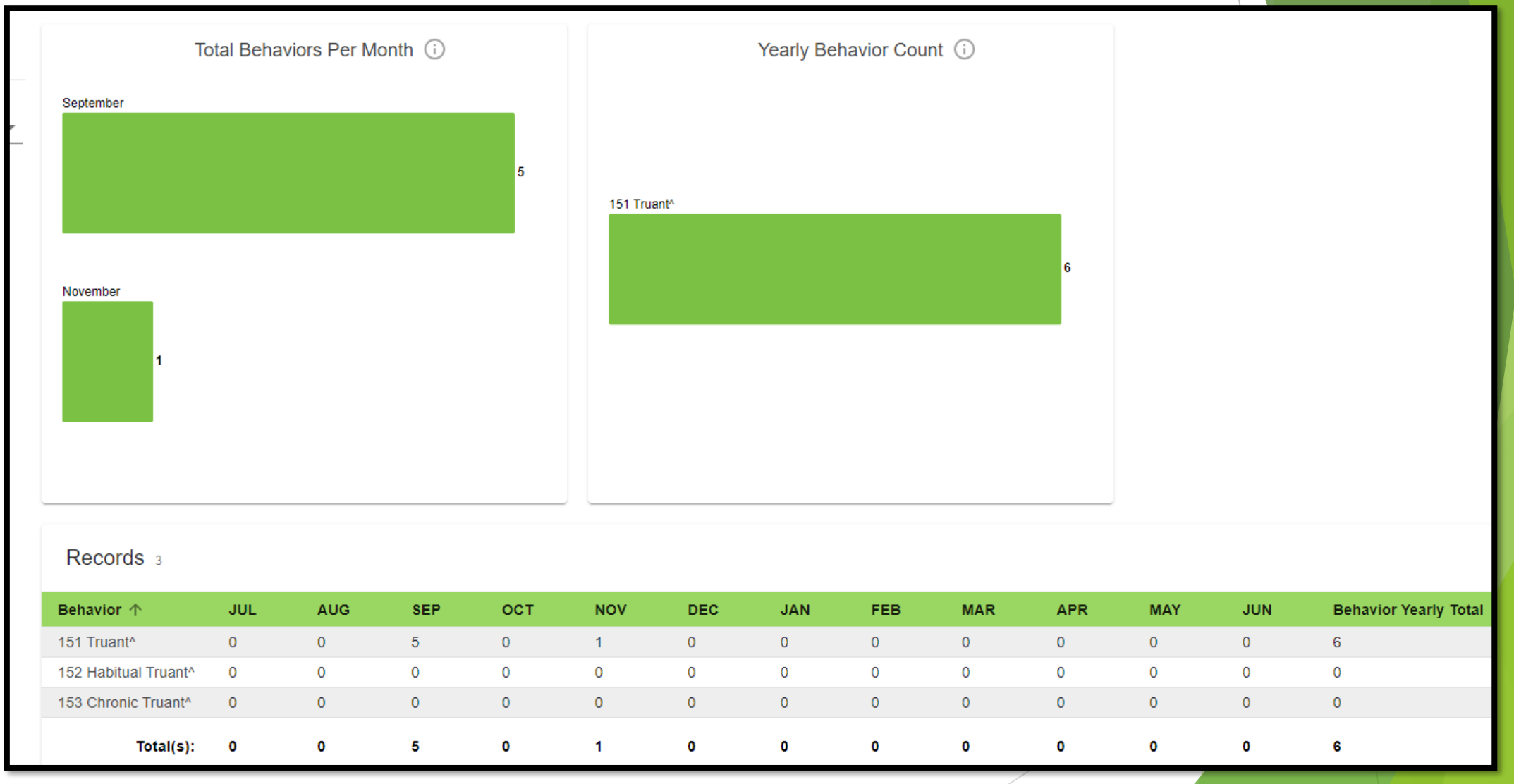

42

#### Level Data State Validation

| N | liscellaneou | s Do | n't Show | Demographics      | Precode | EFA/EIA | Incident Management | Reports/Lists | Courses | Staff | Enrich Special Ed | CERDEP |
|---|--------------|------|----------|-------------------|---------|---------|---------------------|---------------|---------|-------|-------------------|--------|
| E | Enrollment   | LEP  | Setup    | Historical Grades |         |         |                     |               |         |       |                   |        |

#### 

| Validation Rule                                                | Error Count | Action                                    |
|----------------------------------------------------------------|-------------|-------------------------------------------|
| Habitual/Chronic Truancy Behavior/Age Mismatch                 | 0           | <b>~</b>                                  |
| Invalid Pending Parent Conference                              | 0           | se la la la la la la la la la la la la la |
| Listing of Students with 10 or More Unexcused Absences         |             | Run (i)                                   |
| Missing Habitual Truant Behavior Code                          |             | Run ()                                    |
| Missing Object Code Comment for Misc Object                    | 0           | ~                                         |
| Missing/Invalid Incident Location                              | 0           | <                                         |
| SC-ISS Attendance Dates/Incident Management ISS Dates Mismatch | 0           | <b>~</b>                                  |
| SC-OSS Attendance Dates/Incident Management OSS Dates Mismatch | 2           | List                                      |
| Missing Incident Behavior Code (1010)                          | 0           | <b>~</b>                                  |
| Missing Incident Action Code (1050)                            | 0           | <                                         |

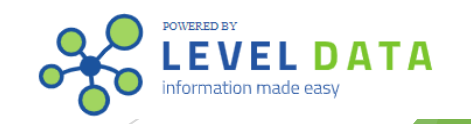

| Miscellaneous Demographics Precode                     | Incident Management | Reports/Lists | Courses | Staff | CERDEP | Enrollment | ESOL | Setup | Historical Grades | EFA/EIA  |  |
|--------------------------------------------------------|---------------------|---------------|---------|-------|--------|------------|------|-------|-------------------|----------|--|
| Enrich Special Ed Early Childhood                      |                     |               |         |       |        |            |      |       |                   |          |  |
| Page 2 of 3 I ≪ 1 2 3 ⊨ ►                              |                     |               |         |       |        |            |      |       |                   |          |  |
|                                                        | Validation          | Rule          |         |       |        |            |      | Erro  | or Count          | Action   |  |
| Missing/Misplaced Action Code                          |                     |               |         |       |        |            | 0    |       |                   | <b>~</b> |  |
| Missing Object Code Comment for Weapon                 |                     |               |         |       |        |            | 0    |       |                   | <b>~</b> |  |
| Missing Incident Offender                              |                     |               |         |       |        |            | 0    |       |                   | <b>~</b> |  |
| Missing Required Duration Code (1000)                  |                     |               |         |       |        |            | 0    |       |                   | <        |  |
| Invalid Truancy Incident (1020)                        |                     |               |         |       |        |            | 0    |       |                   | ~        |  |
| Missing Physical Injury Code (1030)                    |                     |               |         |       |        |            | 0    |       |                   | <b>~</b> |  |
| Invalid Pending Expulsion (1040)                       |                     |               |         |       |        |            | 0    |       |                   | <b>~</b> |  |
| Invalid Weapon Type (1060)                             |                     |               |         |       |        |            | 0    |       |                   | <b>~</b> |  |
| Warning Incident Type (1070)                           |                     |               |         |       |        |            | 0    |       |                   | <b>«</b> |  |
| Missing/Invalid Intervention Action Code for Truant Be | havior              |               |         |       |        |            | 0    |       |                   | <        |  |

#### Level Data State Validation

| Miscellaneou | s Do | n't Show | Demographics      | Precode | EFA/EIA | Incident Management | Reports/Lists | Courses | Staff | Enrich Special Ed | CERDEP |
|--------------|------|----------|-------------------|---------|---------|---------------------|---------------|---------|-------|-------------------|--------|
| Enrollment   | LEP  | Setup    | Historical Grades | ;       |         |                     |               |         |       |                   |        |

#### Page 3 of 3 н ≪ <u>1</u> <u>2</u> 3 к к

| Validation Rule                                   | Error Count | Action   |
|---------------------------------------------------|-------------|----------|
| Missing/Misplaced Action Code for Truant Behavior | 0           | <b>v</b> |
| Invalid Incident Type for Truant Behavior         | 0           | <        |
| Missing Weapon Type                               | 0           | ~        |
| Consecutive Days Unexcused Absences >= 3          | (           | Run 🛈    |
| Non-Consecutive Days of Unexcused Absences >= 5   |             | Run 🛈    |
| Page 3 of 3 H ≪ 1 2 3 IN IN                       | `           |          |

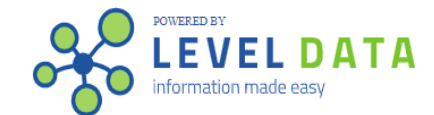

Truancy Data Analysis Results:

- 2 schools have students with truancy incidents in Incident Management, but no students flagged on the SC 41 Truancy School Detail Report.
- Either the attendance is not setup correctly per the SCDE or they overlapped student schedules.
- 4 schools have student flagged on the SC 41 Truancy School Detail Report but did not create a truancy incident in Incident Management.
- These schools will need to create a truancy incident and implement an Intervention Plan.
- 14 school have students flagged on the SC 41 Truancy School Detail Report and have truancy incidents, but the totals do not match.
- And some schools based on the student enrollment have questionable truancy counts.

- Check Calendar and make sure the 135<sup>th</sup> day inside of PowerSchool falls on the correct day.
- On the Start Page click Term: in the upper right-hand corner of the pager > then click the green check mark that appears > then verify the number of insession days in the calendar and what day the 135<sup>th</sup> falls on.

| /erify # of school days ir                                                                                                    | n this term.                                                                                                    | ×                                                                                                    |
|----------------------------------------------------------------------------------------------------|----------------------------------------------------------------------------------------------------|----------------------------------------------------------------------------------------------------|
| School Days                                                                                                    |                                                                                                    |                                                                                                    |
|                                                                                                    | <u>2020-2021</u> Year                                                                                                    | A                                                                                                    |
|                                                                                                    | 180 school days.                                                                                                    |                                                                                                    |
| <ol> <li>August 20 Thursday</li> <li>August 21 Friday</li> <li>August 22 Saturday</li> <li>August 24 Monday</li> <li>August 25 Tuesday</li> <li>August 26 Wednesday</li> <li>August 27 Thursday</li> <li>August 28 Friday</li> <li>August 29 Saturday</li> <li>August 31 Monday</li> <li>September 1 Tuesday</li> </ol> | <ol> <li>November 11 Wednesday</li> <li>November 12 Thursday</li> <li>November 13 Friday</li> <li>November 13 Friday</li> <li>November 16 Monday</li> <li>November 17 Tuesday</li> <li>November 18 Wednesday</li> <li>November 19 Thursday</li> <li>November 20 Friday</li> <li>November 23 Monday</li> <li>November 24 Tuesday</li> <li>November 30 Monday</li> <li>December 1 Tuesday</li> </ol> | 123. February <b>26</b> <i>Friday</i><br>124. March <b>1</b> <i>Monday</i><br>125. March <b>2</b> <i>Tuesday</i><br>126. March <b>3</b> <i>Wednesday</i><br>127. March <b>4</b> <i>Thursday</i><br>128. March <b>5</b> <i>Friday</i><br>129. March <b>5</b> <i>Friday</i><br>130. March <b>9</b> <i>Tuesday</i><br>131. March <b>10</b> <i>Wednesday</i><br>132. March <b>11</b> <i>Thursday</i><br>133. March <b>12</b> <i>Friday</i><br>134. March <b>12</b> <i>Friday</i> |
| <ol> <li>12. September 2 Weaksday</li> <li>13. September 3 Thursday</li> <li>14. September 4 Friday</li> <li>15. September 8 Tuesday</li> </ol>                                                                                                    | 74. December <b>2</b> <i>Wednesday</i><br>75. December <b>3</b> <i>Thursday</i><br>76. December <b>4</b> <i>Friday</i>                                                                                                    | 135. March 16 Tuesday<br>136. March 17 Wednesday<br>137. March 18 Thursday                                                                                                    |

- Make sure all student that are no longer at your school are withdrawn from school.
- Make sure any student with 10 consecutive absences are withdrawn on the 11<sup>th</sup> day. You can run the Consecutive Absences report to identify these students.
- Make sure all active students are enrolled in PowerSchool.
- All students should have a EFA code
- Funding is based on Average Daily Membership (ADM) only.
- Run the School Enrollment Audit and correct any error for the current year.
- Work with SPED & ELL Coordinators to make sure students' disability EFA codes and LEP codes are coded correctly.
- Review classes on the All Enrollments page and make sure they are enrolled in a CATE course that starts with a "5" or "6" if a student EFA Primary is VOC - Vocational (Gr9-12).

#### Acceptable EFA Codes & Weightings

| EFA Code | Description                               | Weight |
|----------|-------------------------------------------|--------|
| K        | Kindergarten                              | 1.00   |
| Р        | Primary (Grades 1 – 3)                    | 1.00   |
| EL       | Elementary (Grades 4 – 8)                 | 1.00   |
| HS       | High School (Grades 9 – 12)               | 1.00   |
| AU       | Autism                                    | 2.57   |
| EM       | Mental Disability - Mild                  | 1.74   |
| EH       | Emotional Disability                      | 2.04   |
| HH       | Deaf/Hard Hearing                         | 2.57   |
| НО       | Homebound                                 | 1.00   |
| LD       | Specific Learning Disability <sup>1</sup> | 1.74   |
| OH       | Orthopedic Impairment <sup>2</sup>        | 2.04   |
| SP       | Speech/Language Impairment                | 1.90   |
| TM       | Mental Disability – Moderate <sup>3</sup> | 2.04   |
| VH       | Visual Impairment                         | 2.57   |
| VOC      | Vocational (Grades 9 - 12)                | 1.29   |
| *OHI     | Other Health Impairment                   | 1.74   |
| *DD      | Developmental Delay                       | 1.74   |
| *PMD     | Mental Disability - Severe                | 2.04   |
| *TBI     | Traumatic Brain Injury                    | 2.04   |

| Grade(s) | Default EFA Primary Code | Code |
|----------|--------------------------|------|
| К        | Kindergarten             | K    |
| 1-3      | Primay                   | Р    |
| 4-8      | Elementary               | EL   |
| 9-12     | High School              | HS   |

Grade(s)

<sup>1</sup> Includes DD and OHI

<sup>2</sup> Includes TBI

<sup>3</sup> Includes PMD

#### VOC (grades 9-12) Funding

Specific Criteria for Career and Technology Education (CATE)

- A pupil must be assigned in grades 9-12 and maintain membership in at least 250 minutes of instructional time per week or its equivalent in an appropriate CATE program approved by the SCDE. (R43-172)
- A pupil must maintain membership in a minimum of 200 minutes of daily instructional time or its equivalent. (R43-172)
- Travel/transportation time to and from career centers cannot be counted as a career center class period.
- A student must be enrolled in a SCDE approved CATE activity course code, which is outlined in the most current manual. 2020-21 SCDE ACTIVITY CODING MANUAL -<u>https://ed.sc.gov/districts-schools/state-accountability/high-school-courses-and-requirements/activity-coding-system-for-the-student-information-system-2020-21/</u>
- CATE courses start with the number "5" or "6" as the first character.
- Courses with Local Board Approved (LBA) in the title are not valid CTE course codes for state and federal accountability and funding purposes.
- Teachers teaching these CATE (CTE) courses should be certified in the subject matter.

#### VOC (grades 9-12) Funding student should be funded for VOC.

All Enrollments -

**EFA Code** 

|                                                                                                    | Exited \$                                | Term 💠     | Exp \$ | Course                                               |
|----------------------------------------------------------------------------------------------------|------------------------------------------|------------|--------|------------------------------------------------------|
| 08/18/2020                                                                                                    | 01/12/2021                               | S1         | P1(A)  | Introduction to Communication (504101CH.2401)        |
| 08/18/2020                                                                                                    | 01/12/2021                               | S1         | P1(A)  | US History A (332001CH.3004)                         |
| 08/18/2020                                                                                                    | 01/12/2021                               | S1         | P1(A)  | Internship and Work Study I A (37990ACH.2394)        |
| 08/18/2020                                                                                                    | 01/12/2021                               | S1         | P1(A)  | Algebra 2 A (411501CH.2022)                          |
| 08/18/2020                                                                                                    | 01/12/2021                               | S1         | P1(A)  | Intro. to Culinary Arts Management A (572001CH.2398) |
| 08/18/2020                                                                                                    | 01/12/2021                               | S1         | P1(A)  | Earth Science A (326501CH.2129)                      |
| 08/18/2020                                                                                                    | 01/12/2021                               | S1         | P1(A)  | English 3 A (302601CH.2197)                          |
| 01/14/2021                                                                                                    | 06/02/2021                               | S2         | P1(A)  | Internship and Work Study I B (37990BCH.2395)        |
| 01/14/2021                                                                                                    | 06/02/2021                               | S2         | P1(A)  | Algebra 2B (411502CH.2023)                           |
| 01/14/2021                                                                                                    | 06/02/2021                               | S2         | P1(A)  | English IIIB (302602CH.2201)                         |
| 01/14/2021                                                                                                    | 06/02/2021                               | S2         | P1(A)  | Workplace Communications (504102CH.3009)             |
| 01/14/2021                                                                                                    | 06/02/2021                               | S2         | P1(A)  | Earth Science B (326502CH.2130)                      |
| 01/14/2021                                                                                                    | 06/02/2021                               | S2         | P1(A)  | Intro. to Culinary Arts Management B (572002CH.2399  |
|                                                                                                    | 06/02/2024                               | <b>S</b> 2 | D1(A)  | US Histon (A (222001CH 2008)                         |
| 01/14/2021                                                                                                    | 06/02/2021                               | 52         | 1 1(A) | 03 Histoly A (33200 ICH. 3008)                       |
| 01/14/2021<br>EFA Primary: VO                                                                                  | C - Vocational (Gr9-12)                  | <b>∨</b>   |        | 03 Histoly A (33200 ICH. 3008)                       |
| EFA Primary: VOC<br>EFA Secondary Co                                                                           | C - Vocational (Gr9-12)                  | v          |        | US HISTOLY A (33200 ICH. 3008)                       |
| EFA Primary: VOC<br>EFA Secondary Co<br>EFA 2:<br>HS - High School                                             | C - Vocational (Gr9-12)                  | v          |        | 03 Histoly A (33200 ICH. 3008)                       |
| EFA Primary: VOC<br>EFA Secondary Co<br>EFA 2:<br>HS - High School<br>EFA 4:                                   | C - Vocational (Gr9-12)                  | <b>√</b>   |        | US HISTOLY A (33200 ICH. 3006)                       |
| 01/14/2021<br>EFA Primary: VOC<br>EFA Secondary Co<br>EFA 2:<br>HS - High School<br>EFA 4:                     | C - Vocational (Gr9-12)                  | v          |        | US HISTOLY A (33200 ICH. 3008)                       |
| 01/14/2021<br>EFA Primary: VOO<br>EFA Secondary Co<br>EFA 2:<br>HS - High School<br>EFA 4:<br>EFA 6:           | C - Vocational (Gr9-12)                  | v<br>▼     |        | US HISTOLY A (33200 ICH. 3008)                       |
| 01/14/2021<br>EFA Primary: VOO<br>EFA Secondary Co<br>EFA 2:<br>HS - High School<br>EFA 4:<br>EFA 6:<br>EFA 8: | C - Vocational (Gr9-12)  des  v  v  v  v | JZ<br>▼    |        |                                                      |

#### EFA History

| Start Date | Stop Date | EFA Primary | EFA 2 | EFA 3 | EFA 4 | EF |
|------------|-----------|-------------|-------|-------|-------|----|
| 08-18-20   |           | VOC         | HS    |       |       |    |

- EFA Query run this query to review student EFA/EIA values, making changes if needed.
- Correct any error listed on the Level Data State Validation pages. The tabs that impact funding is the Demographic, Reports/Lists, Enrollment, ESOL, EFA/EIA, Enrich Special Ed.
- Before creating an extract for funding, start running the SC01 Data Verification report to fix any errors.
- SC01 Data Verification must be error free before you can create an extract for funding selection.
- Start Page > System Reports > click the State tab > report is listed under Legacy Report head 'SC01 Data Verification'.
- On the SC01 EFA/EIA Data Verification Report page before creating an extract select All EFA/EIA Data and click Submit to run report.
- Run the state supportive reports and review the data and make any needed changes, edits, correction in PowerSchool.

| Legacy Reports               | Version | Description                                                                                                    |
|------------------------------|---------|----------------------------------------------------------------------------------------------------|
| SC01 Data Verification       | 3.13    | This report lists any EFA or EIA errors in student data that must be corrected prior to creating extracts for sending to the SCDE.                                                                               |
| SC02 Cumulative Class Report | 5.5     | This report totals all EIA classification code occurrences by grade from the beginning of the school year up to and including a spe available and includes preparing data for 45 day and 135 day state reporting |

| Report Name            | SC01 EFA/EIA Data Verification                                                                                                    |  |
|------------------------|----------------------------------------------------------------------------------------------------|--|
| Version                | 3.13                                                                                                    |  |
| Description            | This report lists any EFA or EIA errors in student data that must be corrected prior to creating extracts for sending to the SCDE. |  |
| Comments               |                                                                                                    |  |
| Processing Options     | In Background Now 🗸                                                                                                    |  |
| Specific Date/Time     |                                                                                                    |  |
| Sort Options           | Student Number 🗸                                                                                                    |  |
| Select Data to Process | All EFA/EIA Data                                                                                                    |  |
|                        |                                                                                                    |  |
|                        |                                                                                                    |  |
|                        |                                                                                                    |  |

- Before the 135<sup>th</sup> day or leading up to the 135<sup>th</sup> day use the current date/day when running the state reports.
- Before creating an extract for membership funding run the SC06 Membership and Attendance Report. Use the current day/date if your school has not reached the 135<sup>th</sup> day.
- Review the ADM and verify that the ADM is correct. If its not correct calculate the break down of the SC06 report and run supportive reports: SC04 Daily Activities Log, SC05 Daily Activities Summary Log, SC07 Membership and Attendance Worksheet Report, and/or SC08 Master Classification List.
- When running the SC06 Membership and Attendance Report before making the funding selection do not create an extract, select Report Only(default).

| Legacy Reports                                  | Versior | n Description                                                                                                    |
|-------------------------------------------------|---------|----------------------------------------------------------------------------------------------------|
| SC01 Data Verification                          | 3.13    | This report lists any EFA or EIA errors in student data that must be corrected prior to creating extracts for sending to the SCDE.                                                                                                    |
| SC02 Cumulative Class Report                    | 5.5     | This report totals all EIA classification code occurrences by grade from the beginning of the school year up to and including a specific date or school day. An extract option is available and includes preparing data for 45 day and 135 day state reporting.                                                                                                    |
| SC03 Cumulative Class List                      | 2.6     | This report supports the Cumulative Class Report by listing each student participating in the EIA classification codes during the specific time period.                                                                                                    |
| SC04 Daily Activities Log                       | 1.9     | This report lists all students added to or deleted from each EFA classification code for a specified date or school day or a cumulative time period from the beginning of the school year up to and including a specific date or school day.                                                                                                    |
| SC05 Daily Activities Summary Log               | 1.9     | This report lists a summary of student adds and deletes by EFA classification code for a specified date or school day and a cumulative summary for all in-session days in the school year up to the specific date or school day.                                                                                                    |
| SC06 Membership and Attendance Report           | 3.13    | This report lists the number of membership days by grade by EFA classification code with totals by grade from the beginning of the school year up to and including a specific date or school day. The report includes the average daily membership by EFA classification code and by grade with a total and the number of absences by grade. The report may optionally be run for self-contained students only. An extract option is available and includes preparing data for 45 day and 135 day state reporting. |
| SC07 Membership and Attendance Worksheet Report | 1.13    | This report supports the Membership and Attendance Report and contains running membership totals along with counts of new and dropped students and attendance counts by EFA classification code for each day in a specified date range.                                                                                                    |
| SC08 Master Classification List                 | 4.3     | This report supports the Membership and Attendance Report and lists students, their EFA classification codes, and days duration.                                                                                                    |

<u>Create an Extract</u> of the SC06 Membership and Attendance Report and the SC28 Add-On Weightings Report to select **membership and add on weighting funding.** 

Run Refresh Premier Attendance Views Data in order for membership, absences, and ADM to calculate correctly on the report. Run for all students at the school.

- Refresh Premier Attendance Views Data: Special Functions > Attendance Functions > Refresh Premier Attendance Views Data > All Students > leave every other selection on the default > Submit. Note: Run Refresh Premier Attendance Views Data for membership, absences, and ADM to calculate correctly on the report.
- 2. After the Refresh Premier Attendance Views Data function completes. Run the SC01 Data Verification report This report lists any EFA or EIA errors in student data that must be corrected prior to creating extracts for funding to send to the SCDE.
  - Start Page > System Reports > click the State tab > report is listed under Legacy Report head 'SC01 Data Verification'. Separately run Membership and Attendance Extract (SC06) and Cumulative Class Extract (SC02 - *if applicable*).
  - II. SC01 MUST be error free before running any reports and selecting an extract for 135<sup>th</sup> day. Once SC01 Data Verification is Error Free you can then run reports SC02-SC09
- 3. Run SC01-SC09 report archive/save & store (hard copy or electronically). Note: Multiple staff members should know where these reports are stored

- 4. SCO6 Membership and Attendance Report The Membership and Attendance Report lists the number of membership days by grade by EFA classification code with totals by grade from the beginning of the school year up to and including a specific date or school day. The report includes the average daily membership by EFA classification code and by grade with a total and the number of absences by grade. An extract option is available and includes preparing data for 135 day.
- 5. SC06 Membership and Attendance Report
  - Day: enter 135
  - Self Contained Only: No (default)
  - Output Type: Report and Extract

| SC06 M                              | ambership and Attendance Report                                                                                                    |                                                                                                    |
|-------------------------------------|----------------------------------------------------------------------------------------------------|----------------------------------------------------------------------------------------------------|
| 3000 IM                             | embersmp and Attendance Report                                                                                                    |                                                                                                    |
| Report<br>Name                      | SC06 Membership and Attendance                                                                                                    |                                                                                                    |
| Version                             | 3.13                                                                                                    |                                                                                                    |
| Description                         | This report lists the number of membership days by grade by EFA classification code with totals by grade from the beginning of the school year up to and including a specific date or school day EFA classification code and by grade with a total and the number of absences by grade. The report may optionally be run for self-contained students only. An extract option is available and increporting. | y. The report includes the average daily membership by<br>cludes preparing data for 45 day and 135 day state |
| Comments                            |                                                                                                    |                                                                                                    |
| Processing<br>Options               | In Background Now 🗸                                                                                                    |                                                                                                    |
| Specific<br>Date/Time               |                                                                                                    |                                                                                                    |
| Data to be<br>filled<br>*Enter Date | (Check check                                                                                                    | kbox on the right to save as default value) Reset All 💙                                                      |
| Date                                |                                                                                                    |                                                                                                    |
| Day                                 | 135                                                                                                    |                                                                                                    |
| Self-<br>contained<br>only          | No 🗸                                                                                                    |                                                                                                    |
| Output<br>Type                      | Report and Extract 🗸                                                                                                    |                                                                                                    |
|                                     |                                                                                                    | Submit                                                                                                    |
|                                     |                                                                                                    |                                                                                                    |

#### **REPORT INPUT:**

#### **REPORT OUTPUT:**

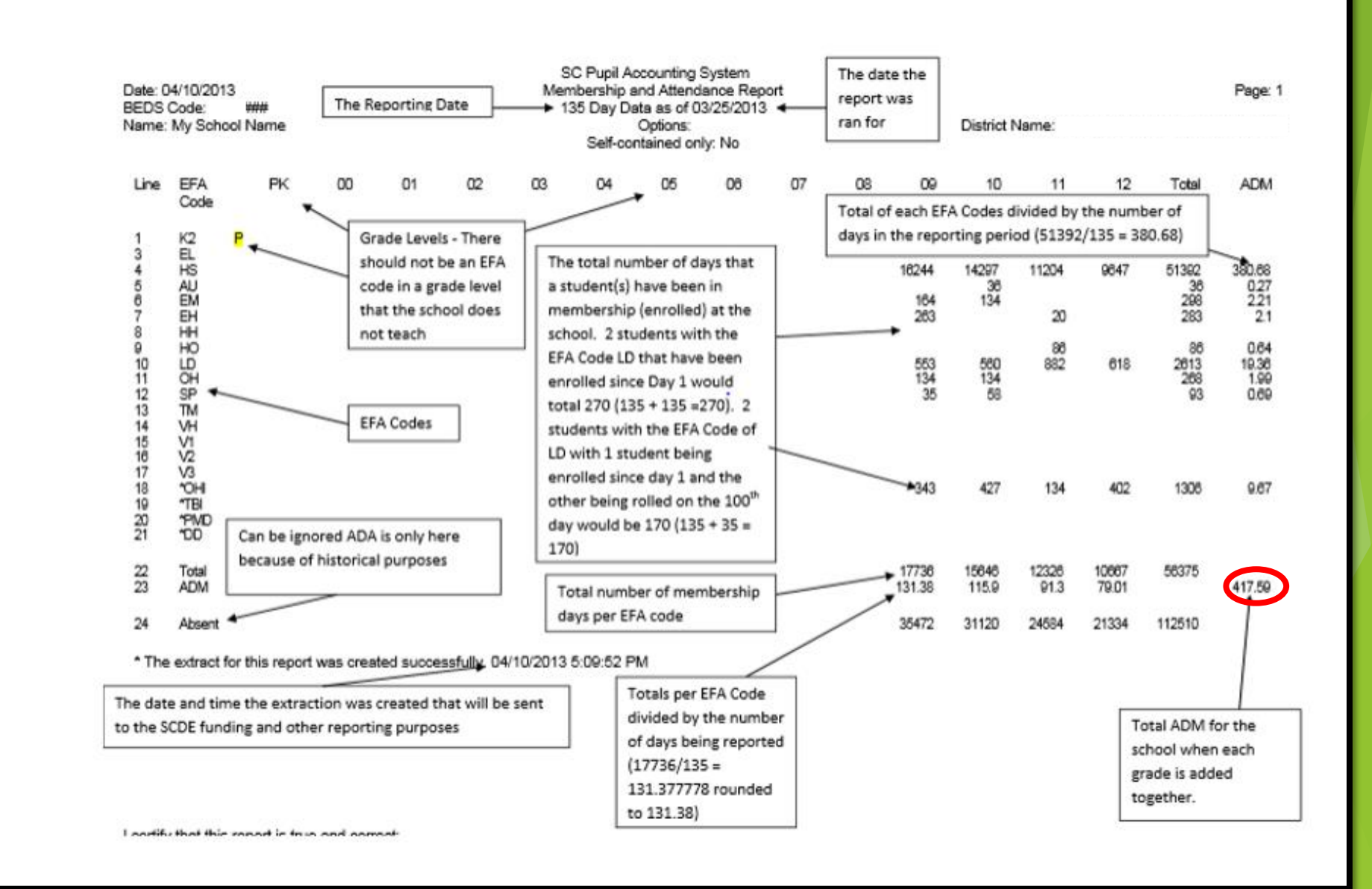

Once an extract has been created review the ADM number. If the number is not correct make the needed changes in PowerSchool. If the number is correct select the funding that you want the SCDE to use for your schools 135<sup>th</sup> day.

- 6. Select EFA/EIA Funding Extract Once you create an extract it will be time stamped here and you will need to <u>select one of the selections and click</u> <u>SUBMIT</u>. System Reports > State tab > scroll to the bottom of page and click <u>Select EFA/EIA Funding Extract</u>.
  - You should not make a change to your selection after the SCDE has finalized funding and the 135-day deadline has passed (After April 30, 2021).

| Select EFA/EIA Funding Extract                                        |                                                                                                    |
|-----------------------------------------------------------------------|----------------------------------------------------------------------------------------------------|
| This page lists the 45 day and 135 day Membership and Attenda         | nce and Cumulative Class extracts created for this school for the selected school year. Please select one of each to be used for state funding. |
| Warning: A change to your selection should not be made after the stat | te data collection has ended.                                                                                                    |
| If no extracts are displayed, be sure a school is                     | s selected.                                                                                                    |
|                                                                       |                                                                                                    |
| Membership and Attendance                                             |                                                                                                    |
|                                                                       |                                                                                                    |
| 45 Day Membership and Attendance Extract                              |                                                                                                    |
| Date/Time Created                                                     | The extract date and time stamp that was created for                                                                                            |
| Oct 21, 2020 11:40:17 AM                                              | the 135 <sup>th</sup> day will be listed here. Select the correct                                                                               |
|                                                                       | date and time especially if you have multiple extract                                                                                           |
| 135 Day Membership and Attendance Extract                             | date and time, especially if you have multiple extract                                                                                          |
| Date/Time Created                                                     | date and time stamps.                                                                                                    |
| Mar 9, 2021 4:10:29 PM                                                |                                                                                                    |
|                                                                       |                                                                                                    |

- SC09 Membership & Attendance from Extract SC09 Membership & Attendance from Extract allows users to select a previously generated report extract for reprinting the SC06 Membership & Attendance Report for the currently selected school year and the currently selected school. The report will be the data that was generated when the extract was originally created. The report will include the date/time each extract was created. Report extracts may or may not be ones that are required by the SCDE for state funding. The list of report extracts is sorted by School Name, Day Number, the Self-contained indicator, and the Date/Time the report extract was created.
- Confirm EFA membership funding was selected for the SCDE.

Note: After you have selected an extract for funding, go to the Mem & Att Report from Extract to ensure the 'Y' is displayed beside the extract you want SCDE to use to calculate your funding

#### SC09 Mem & Att from Extract Report

| Report<br>Name        | SC09 Mem & Att from Extract                                                                                                    |                                                                   |                                                                                                    |                                                                   |                                      |
|-----------------------|----------------------------------------------------------------------------------------------------|-------------------------------------------------------------------|----------------------------------------------------------------------------------------------------|-------------------------------------------------------------------|--------------------------------------|
| Version               | 1.4                                                                                                    |                                                                   |                                                                                                    |                                                                   |                                      |
| Description           | This report option allows for the creation of the Membership and SCDE for state funding. The list of report extracts is sorted by S | Attendance Report based on pric<br>chool Name, Day Number, the Se | or report extracts for the currently selected school year and cur<br>If-contained indicator, and the Date/time the report extract was | rrently selected school. Report extracts may or may<br>s created. | not be ones that are required by the |
| Comments              |                                                                                                    |                                                                   |                                                                                                    |                                                                   |                                      |
| Processing<br>Options | In Background Now 🗸                                                                                                    |                                                                   |                                                                                                    |                                                                   |                                      |
| Specific<br>Date/Time |                                                                                                    |                                                                   |                                                                                                    |                                                                   |                                      |
| Please sele           | ct one or more report extracts for printing and click Submit.                                                                       |                                                                   |                                                                                                    |                                                                   |                                      |
|                       | School Name                                                                                                    | Day Number                                                        | Date Time Created                                                                                                    | Selected for Funding                                              | Self Contained                       |
|                       |                                                                                                    | 135                                                               | 2019-10-23 11:48:55 AM                                                                                                    | $\bigcirc$                                                        | Ν                                    |
|                       |                                                                                                    |                                                                   |                                                                                                    |                                                                   |                                      |

- SC02 Cumulative Class Report (if applicable) The Cumulative Class Report totals all EIA classification code occurrences by grade from the beginning of the school year up to and including a specific date or school day. An extract option is available and includes preparing data for 135 day. This is only ran if you're a school that teaches PK3 and PK4 students.
- EIA Code An extracted only needs to be created and selected for funding for PK3 and PK4 grade levels.
- The EC3 or EC4 codes should be used for Pre-kindergarten students enrolled in either a full day or half day course code.
- Only 2 schools in the district will create an extract for funding.
- 1. SC02 Cumulative Class Report
  - > Day: enter 135
  - > Output Type: Report and Extract

SC02 Cumulative Class Report (if applicable)

| ame:   | : 4801     |     |     |    |    | 135 | Student<br>Cumula<br>Day D | Accountal<br>trive Class<br>ata as of | Benort<br>3/24 | /2021 |    | Distr | rict Name: |    |    | Page: |
|--------|------------|-----|-----|----|----|-----|----------------------------|---------------------------------------|----------------|-------|----|-------|------------|----|----|-------|
| Line   | EIA Code   | PK3 | PK4 | 00 | 01 | 02  | 03                         | 04                                    | 05             | 06    | 07 | 08    | 09         | 10 | 11 | 12    |
| 1<br>2 | EC3<br>EC4 | 13  | 12  |    |    |     |                            |                                       |                |       |    |       |            |    |    |       |
|        | Total      | 13  | 12  |    |    |     |                            |                                       |                |       |    |       |            |    |    |       |

Once an extract has been created review the total count number. If the number is not correct make the needed changes in PowerSchool. If the number is correct select the funding that you want the SCDE to use for your schools 135<sup>th</sup> day.

- 6. Select EFA/EIA Funding Extract Once you create an extract it will be time stamped here and you will need to <u>select the date and time stamp under 135 Day Cumulative Class</u> <u>Extract and click SUBMIT</u>.
  - SC02 Cumulative Class Report -> PreK 3 & 4 total count
  - You should not make a change to your selection after the SCDE has finalized funding and the 135-day deadline has passed, which is after April 30, 2021.

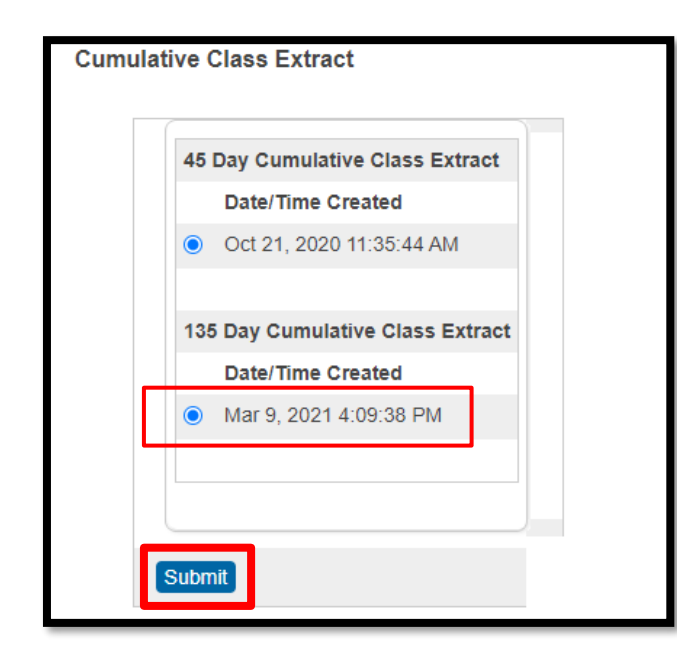

- SC09 Cum Class from Extract The Cum Class from Extract allows for the creation of the Cumulative Class Report based on prior report extracts for the currently selected school year and currently selected school. The report will be the data that was generated when the extract was originally created. Report extracts may or may not be ones that are required by the SCDE for state funding. The list of report extracts is sorted by School Name, Day Number, and the Date/Time the report extract was created.
- Confirm EIA funding was selected for the SCDE.

Note: After you have selected an extract for funding, go to the Cum Class Report from Extract. You will look on this page to ensure the 'Y' is displayed beside the extract that you want SCDE to use to calculate your funding.

| SC09 Cu               | m Class from Extra                                                               | act Report                                                                                               |                                                                                    |                                                                                |                                  |
|-----------------------|----------------------------------------------------------------------------------|----------------------------------------------------------------------------------------------------|------------------------------------------------------------------------------------|--------------------------------------------------------------------------------|----------------------------------|
| Report<br>Name        | SC09 Cum Class from Extract                                                      |                                                                                                    |                                                                                    |                                                                                |                                  |
| Version               | 1.4                                                                              |                                                                                                    |                                                                                    |                                                                                |                                  |
| Description           | This report option allows for the cre<br>state funding. The list of report extra | eation of the Cumulative Class Report based on pri-<br>racts is sorted by School Name, Day Number, and t | or report extracts for the currently sele<br>he Date/time the report extract was c | ected school year and currently selected school. Report extracts ma<br>reated. | y or may not be ones that are re |
| Comments              |                                                                                  |                                                                                                    |                                                                                    |                                                                                |                                  |
| Processing<br>Options | In Background Now 🗸                                                              |                                                                                                    |                                                                                    |                                                                                |                                  |
| Specific<br>Date/Time | MM/DD/YYYY                                                                       |                                                                                                    |                                                                                    |                                                                                |                                  |
| Please select         | t one or more report extracts for p                                              | rinting and click Submit.                                                                                |                                                                                    |                                                                                |                                  |
|                       | School Name                                                                      |                                                                                                    | Day Number                                                                         | Date Time Created                                                              | Selected for Funding             |
|                       |                                                                                  |                                                                                                    | 045                                                                                | 2020-10-21 11:35:44 AM                                                         | Y                                |
|                       |                                                                                  |                                                                                                    | 135                                                                                | 2021-03-09 04:09:38 PM                                                         | Υ                                |
|                       |                                                                                  |                                                                                                    |                                                                                    |                                                                                |                                  |

| Add-On Weightings                                               | Weight |
|-----------------------------------------------------------------|--------|
| Academic Assistance                                             | .15    |
| Dual Credit                                                     | .15    |
| High Achieving (to include GT Academic, GT Artistic, IB and AP) | .15    |
| Limited English Proficiency                                     | .20    |
| Pupils in Poverty                                               | .20    |

#### Add-On Weighting

- The Add-on Weightings are calculated as Average Daily Membership.
- Academic Assistance (AA) In previous years and for next year the SCDE generates this file to be imported by the district. This year due to schools not taking assessments last year due to COVID-19 the SCDE so AA will not come from PowerSchool and the report will display 0.00. The SCDE will send the AA funding directly to district.

High Achieving - Gifted and Talented - Academic (GTA), Gifted and Talented -Artistic (GTR), Advanced Placement (AP), International Baccalaureate (IB). GTA/GTR students must be STATE-IDENTIFIED ~and~ SERVED in a GT/Honors Program. Use the first day of the school year as the effective start date. Grades 3 - 12 for GTA & GTR. Grades 9 - 12 for AP & IB. PS Admin must manually add High Achieving to a student's account. Student Account > State/Province - SC > EFA/EIA Classification Information > High Achieving tab > Click Add button > Select the students "High Achieving #" values (its possible for a student to have more than one entered) Enter Effective Date and if GT enter the GT Academic Area field.

| EFA Code Entry   | EIA Code Entry    | High Achieving | Add On Weightings | Standardized Test Performance Level | EFA History | EIA History | High Achieving History | Add On Weighting |
|------------------|-------------------|----------------|-------------------|-------------------------------------|-------------|-------------|------------------------|------------------|
|                  |                   |                |                   |                                     |             |             |                        |                  |
| Effective Start  | Date: 8/19/2019   |                |                   | GT Academic Area                    | : M - Math  | ۲           |                        |                  |
| High Achieving C | Codes             |                |                   |                                     |             |             |                        |                  |
| High Achieving 1 | I: GTA - G&T Acad | emic 🔹         |                   |                                     | High Ac     | hieving 2:  |                        | •                |
| High Achieving 3 | 3:                | T              |                   |                                     | High Ac     | hieving 4:  |                        | ¥                |
|                  |                   |                |                   |                                     |             |             |                        |                  |
|                  |                   |                |                   |                                     |             |             |                        |                  |

LEP - Limited English Proficiency ESL ("English Prof" field is located on the South Carolina Student Information page) value scores of 1-5, 6.0, A1, A2, A3. Each new LEP student must be evaluated within the first 10 days of school. All proficiency codes must be entered into PS for LEP students ASAP to indicate proficiency levels of the English language. Student Account > State/Province - SC > South Carolina Student Information

| English Proficiency Levels | (PL)                        | 9 - Native Speaker                                                                                   |
|----------------------------|-----------------------------|----------------------------------------------------------------------------------------------------|
| Birth Country              |                             | Select One<br>1 - Entering                                                                           |
| J.S. School Entry Date     |                             | 2 - Emerging<br>3 - Developing                                                                       |
| Language First Acquired    |                             | 4 - Expanding<br>5 - Bridging                                                                        |
| Language Spoken Most Of    | ten                         | 6.0 - Reaching<br>8 - English Speaker                                                                |
| Primary Home Language      |                             | 9 - Native Speaker<br>A1 - Initiating<br>A2 - Exploring                                              |
| Oral Communication Lang    | uage                        | A3 - Engaging<br>M1 - 1st Year Monitor                                                               |
| Written Communication La   | nguage                      | M2 - 2nd Year Monitor<br>M3 - 3rd Year Monitor<br>M4 - 4th Year Monitor<br>10 - 3K EL Status Pending |
| nstructional Setting       | (blank) - Regular Ed - Full | 11 - 4K EL Status Pending<br>AW - Awaiting                                                           |
| Iniversal Sereener         |                             |                                                                                                    |

Dual Credit - Student must be enrolled at least 30 days in an approved Dual Enrollment course where 'E' is the 7th character of the Course Number. This is flagged when a student is enrolled in a section that has an "E" in the seventh character.

| Entered +  | Exited \$  | Term 🔶 | Exp \$ | Course                                                 |
|------------|------------|--------|--------|--------------------------------------------------------|
| 08/20/2019 | 06/06/2020 | 19-20  | 1(A)   | Wildlife Mgmt (567400CW.01)                            |
| 08/20/2019 | 01/15/2020 | S1     | 2(A)   | Dual Enroll. Probability and Statistics (414300EW.01)  |
| 01/15/2020 | 06/06/2020 | S2     | 2(A)   | Dual Enrollment College Algebra (MAT 110 (413300EW.01) |
| 08/20/2019 | 06/06/2020 | 19-20  | 3(A)   | Dual Enrollment Teacher Cadet Program (373500EW.01)    |

Poverty - Pupils in Poverty (PIP). Which is defined using Directly Certified, Direct Certification Extended, SNAP/TANF, runaway. This is information is imported into PowerSchool by the district and no changes can be made. Also this information is encrypted for student security. \*Homeless, \*Migrant, \*Foster.\*Bold identifies the PS Admins, or a school staff is responsible for entering these values into PowerSchool.

Primary Night Time Residence (At the time of the initial identification of homelessness)

S-Shelters, transitional housing

Migrant\*

🗹 \*An SEA reviewed and approved Certificate of Eligibility is required for Migrant students. See PowerSchool Data Collection Manual with Specific Fields Defined.

Foster Home

Y - Yes 🔻
Running, Creating an Extract and Selecting Add-On Weighting Reports:

- Run Reports: Start Page > System Reports > State tab > Under Add-On Weightings header
  - First run SC24 Add-On Weightings Update. Run this report to update all changes made. Anytime you make a change to a field that impacts AOW run this report.
  - SC28 Add-On Weightings Report create extract for the 135th day. Select "Day 135 - (MM/DD/YYYY)".
    - No Run anytime. Run to check numbers. Running this does not create an extract.
    - Yes Selecting this means you are ready to select your schools funding, and this will create an Extract report. PS time stamps the date and time of this report.

#### SC28 Add-On Weightings Report Report Information Description The SC Add-On Weightings Report totals all Add On Weighting classification occurrences by grade from the beginning of the school year up to and including a specific date or school day. An extract option is available and includes preparing date for 45 day and 135 day state reporting. 1.1.0 Version **Output File Name** SC28\_AddOnWeightings\_Report Category Add-On Weightings Published Date 12/11/2020 09:25 PM Comments **Report Parameters** (Check checkbox on the right to save as default value) Clear All ~ As Of Day - (Date)\* Day 135 - (03/16/2021) 🗸 ● Yes ○ No Create Extract\* Scheduling Please select when to run ● Run Now ○ Schedule Submit

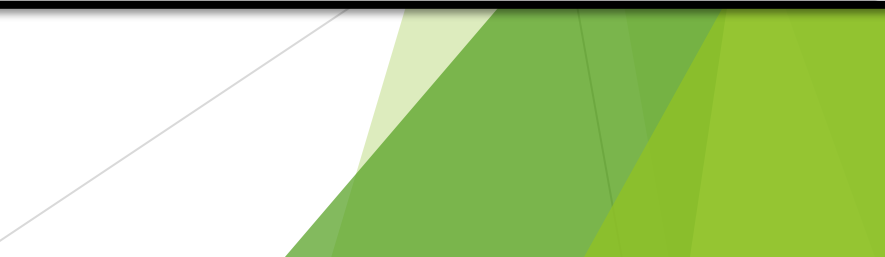

How to calculate the Membership or Add-On Weighting Reports

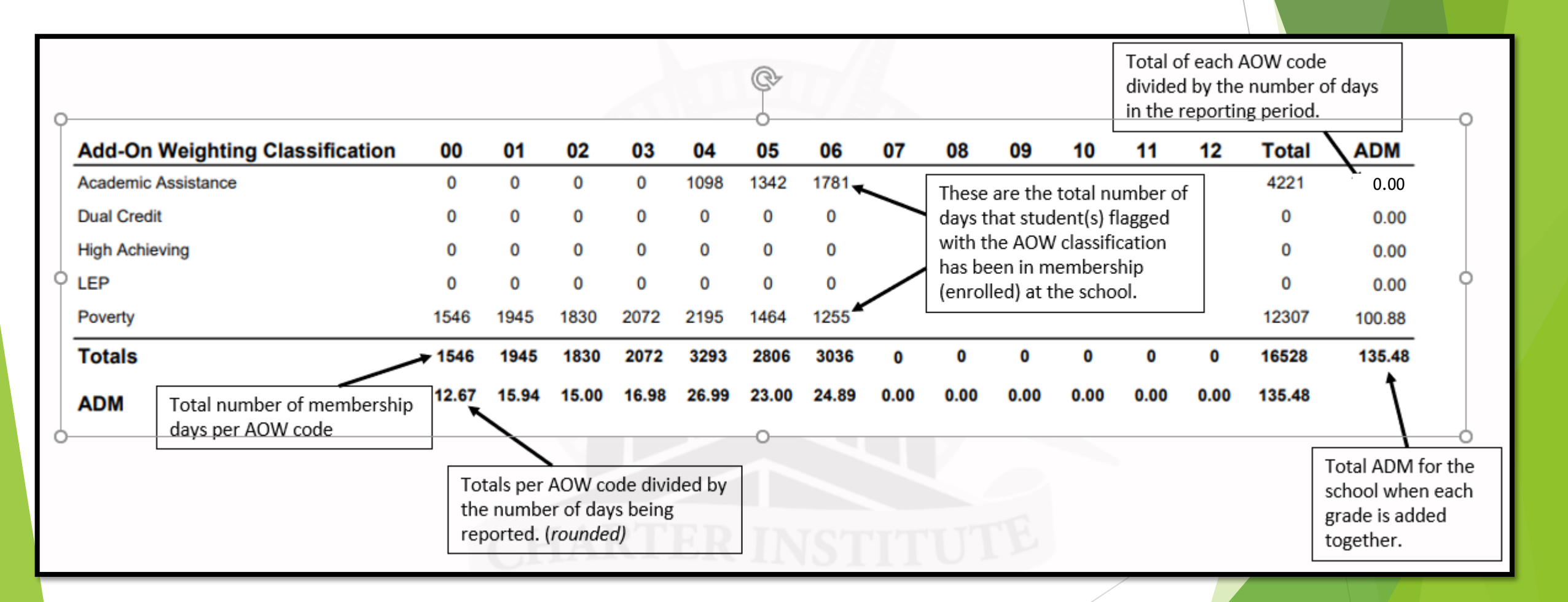

- SC30 Add-On Weightings Select Funding Extract This page lists the 45 day and 135 day Add On Weightings Totals extracts created for this school for the selected school year. <u>Please select the correct date and time stamp for</u> <u>the 135<sup>th</sup> day Add On Weighting Extract.</u>
  - > <u>Click Submit</u> once you have made a selection.

Note: A change to your selection should not be made after the state data collection has ended which is April 30, 2021.

| SC30 Add-On Weightings Se         | elect Funding Extract                                                                                                    |             |
|-----------------------------------|----------------------------------------------------------------------------------------------------|-------------|
| Report Information                |                                                                                                    |             |
| Description                       | This page lists the 45 day and 135 day Add On Weightings Totals extracts created for this school for the selected school year. Please select one of each to be used for state funding. Was change to your select should not be made after the state data collection has ended. If no extracts are displayed, be sure a school is selected. | arning: a   |
| Version                           | 1.0.1                                                                                                    |             |
| Output File Name                  | SC30_AddOnWeightings_Select_Funding_Extract                                                                                                    |             |
| Category                          | Add-On Weightings                                                                                                    |             |
| Published Date                    | 12/11/2020 08:52 PM                                                                                                    |             |
| Comments                          |                                                                                                    |             |
| Report Parameters                 | (Check checkbox on the right to save as default value)                                                                                                    | Clear All 🗸 |
| 135 Day Add On Weightings Extract | 03/09/2021 03:35:46 PM - **Selected For Funding** 🗸                                                                                                    |             |
| 45 Day Add On Weightings Extract  | 10/21/2020 11:42:18 AM - **Selected For Funding** 🗸                                                                                                    |             |

Confirm your school's AOW funding selection on the SC29 Add-On Weightings from Extract report.

#### SC29 Add-On Weightings from Extract

| Report Information |                                                                                                    |
|--------------------|----------------------------------------------------------------------------------------------------|
| Description        | This report option allows for the creation of the Add On Weightings Totals Report based on prior report extracts for the currently selected school year and currently selected school. Report extracts may or may not be ones that are required by the SCDE for state funding. The list of report extracts is sorted by School Name, Day Number, and the Date/Time the report extract was created. |
| Version            | 1.0.2                                                                                                    |
| Output File Name   | SC29_AddOnWeightings_From_Extract                                                                                                    |
| Category           | Add-On Weightings                                                                                                    |
| Published Date     | 12/11/2020 08:52 PM                                                                                                    |
| Comments           |                                                                                                    |
| Report Parameters  | (Check checkbox on the right to save as default value)                                                                                                    |
| Available Reports* | - Day 45 - 11/03/2020 03:08:26 PM<br>- Day 45 - 10/21/2020 11:42:18 AM Set For Funding<br>- Day 135 - 03/09/2021 03:35:46 PM Set For Funding                                                                                                    |

Cohoduling

#### Let's Work Smart (LWS) Submissions:

- LWS Submission will start 4/6/2021
- Deadline Date in LWS 4/16/2021
- Upload all reports listed in the submission
- Principal or Principal Designee must sign these reports before you upload in LWS:
  - SC02 Cumulative Class Report needs to be signed by schools that teach PK3 & PK4.
  - SC06 Membership and Attendance Report
  - SC28 Add-On Weighting Report

| SC02 Cumulative Class Report                    |
|-------------------------------------------------|
| SC03 Cumulative Class List                      |
| SC01 Data Validation                            |
| SC04 Daily Activities Log                       |
| SC05 Daily Activities Summary Log               |
| SC06 Membership and Attendance Report           |
| SC07 Membership and Attendance Worksheet Report |
| SC08 Master Classification List                 |
| SC09 Cum Class from Extract                     |
| SC09 Mem and Att from Extract                   |
| SC24 Add-On Weighting Update                    |
| SC27 Add-On Weighting List                      |
| SC28 Add-On Weighting Report                    |
| SC29 Add-On Weighting from Extract              |
| SC31 High Achieving List                        |
| SC34 High Achieving Report                      |

# 135<sup>th</sup> Day Funding

- SC Department of Education (SCDE) - Membership Count <u>https://ed.sc.gov/finance/financ</u> <u>ial-services/student-</u> <u>data/membership-counts/</u>
- Funding data from PowerSchool will appear on this page starting April 12, 2021 - April 30, 2021
- Once the window open schools will need to verify that the ADM listed on the website matches the ADM number their school signed off on for 135<sup>th-</sup>Day.

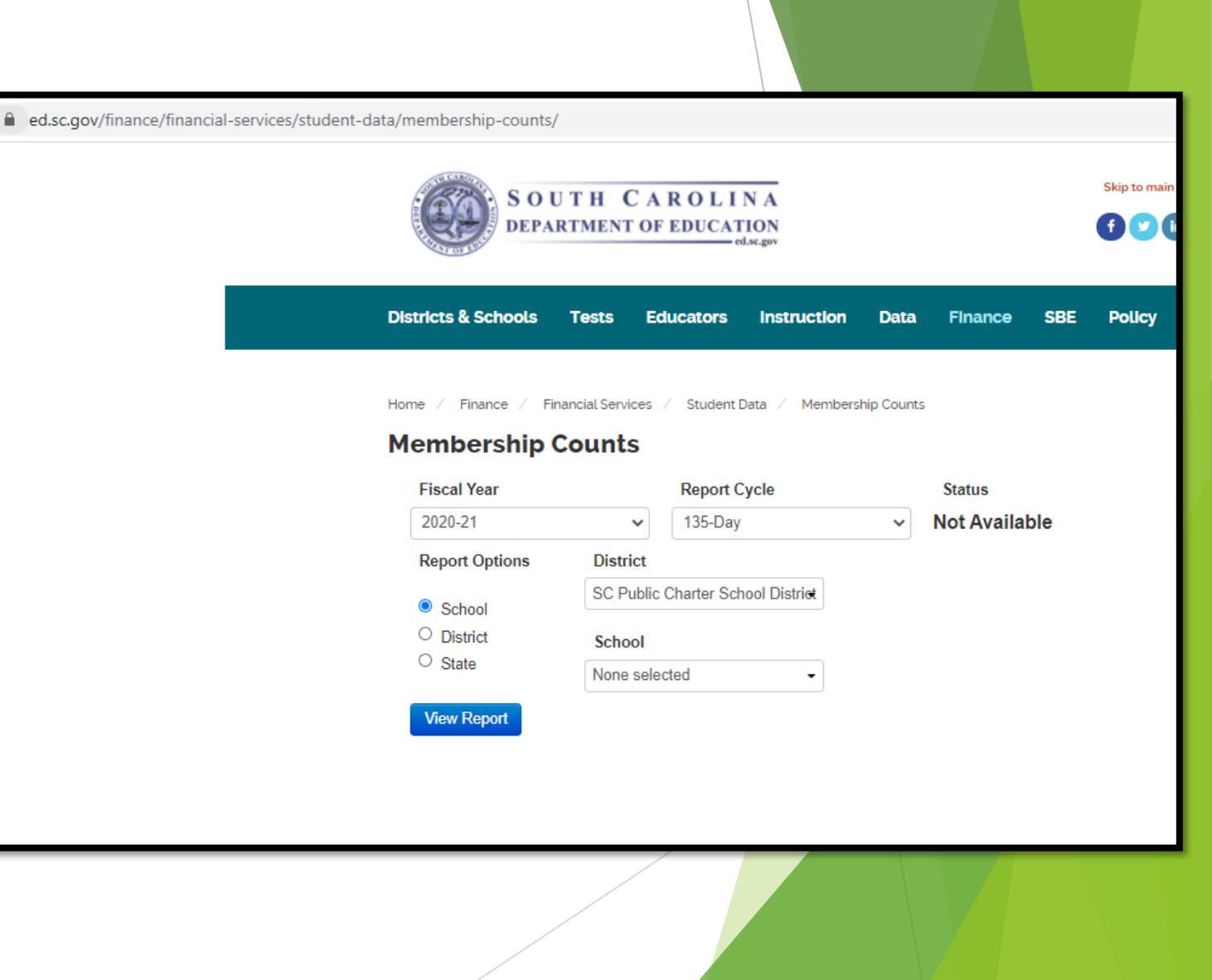

#### QDC3

- QDC3 School Deadline: April 23, 2021
  - Incident Management
  - Individual Graduation Plans (IGP)
  - > State data collection from PowerSchool
  - Student Information System Data Entry Manual 21.02.01: <u>https://ed.sc.gov/data/information-systems/power-school/sis-documents/student-information-system-data-entry-manual/</u>
- Remember to correct validation errors under:
  - > Level Data Validation located in PowerSchool
  - > Data Quality Reports (DQR) located on the SCDE website New Member Center

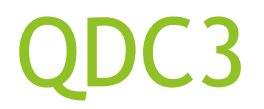

#### Level Data Validation - located in PowerSchool

| Level Data State Validatio                      | n                   |               |         |       |        |            |           |          |                  |           |
|-------------------------------------------------|---------------------|---------------|---------|-------|--------|------------|-----------|----------|------------------|-----------|
| Miscellaneous Demographics Precode              | Incident Management | Reports/Lists | Courses | Staff | CERDEP | Enrollment | ESOL      | Setup    | Historical Grade | s EFA/EIA |
| Enrich Special Ed Early Childhood               |                     |               |         |       |        |            |           |          |                  |           |
| Page 1 of 2 ⊣ ≪ 1 <u>2</u> ↦ ⊨                  |                     |               |         |       |        |            |           |          |                  |           |
|                                                 | Validation F        | Rule          |         |       |        |            |           | Error    | Count            | Action    |
| Diploma Earned/Diploma Type Mismatch            |                     |               |         |       |        |            | 0         |          |                  | <         |
| Diploma Ordered/Diploma Type Mismatch           |                     |               |         |       |        |            | 0         |          |                  | <b>~</b>  |
| Diploma Ordered/Grade Level Mismatch            |                     |               |         |       |        | 0          |           | <b>~</b> |                  |           |
| Grade Level/Diploma Type Mismatch               |                     |               |         |       |        | <u>172</u> |           | Fix      |                  |           |
| Graduation Date/Grade Level Mismatch 0          |                     |               |         |       |        | <b>~</b>   |           |          |                  |           |
| nstructional Setting/Diploma Type Mismatch      |                     |               |         |       |        |            | 2         |          |                  | Fix       |
| /lissing/Invalid Diploma Ordered                |                     |               |         |       |        |            | 0         |          |                  | <b>~</b>  |
| Aissing/Invalid Universal Screener              |                     |               |         |       |        |            | <u>13</u> |          |                  | Fix       |
| Reason for Not Testing/Test Category Mismatch   |                     |               |         |       |        |            | 0         |          |                  | <b>~</b>  |
| Requested Exclusion/Reason for Not Testing Mism | atch                |               |         |       |        |            | 0         |          |                  | ~         |
|                                                 |                     |               |         |       |        |            |           |          |                  |           |

Page 1 of 2 → • 1 2 • • •

### QDC3

 Data Quality Reports (DQR) - located on the SCDE website New Member Center

 www.ed.sc.gov > Login > under Application Web Portal click Proceed to Application Web Portal Login > Log in with credentials > Report Portal > SAS window will appear enter Log in credentials

| Data Quality & Reporting                                    |      |      |      |      |      | e int                | XLXCEI |
|-------------------------------------------------------------|------|------|------|------|------|----------------------|--------|
| Student Data Validations <u>2021-135</u><br>(District 4801) |      |      |      |      |      |                      |        |
| Errors                                                      | Sept | qdc1 | qdc2 | qdc3 | qdc4 | School Error Details |        |
| Early Childhood errors                                      |      | 85   | 77   | 77   |      | School Error Details |        |
| Ethnicity-Race errors                                       |      | 0    | 0    | 2    |      | School Error Details |        |
| Grade Code errors                                           |      | 269  | 264  | 263  |      | School Error Details |        |
| Grade Scale Error                                           |      | 109  | 0    | 92   | -    | School Error Details |        |
| Homeless errors                                             |      | 0    | 2    | 2    |      | School Error Details |        |
| Meal code errors                                            |      | 0    | 2    | 2    |      | School Error Details |        |
| Middle name errors                                          |      | 1    | 1    | 2    |      | School Error Details |        |
| No Show Reason errors                                       |      | 0    | 1    | 1    |      | School Error Details |        |
| Social Security # errors                                    |      | 26   | 26   | 26   |      | School Error Details |        |
| Special Program Errors                                      |      | 51   | 51   | 51   |      | School Error Details |        |
| State Id errors (See SUNS Validation Report for details)    |      | 5    | 5    | 5    |      | School Error Details |        |

### Data Validation Process & Report Schedule

The following schedule indicates when PowerSchool data collected via the Enrich Data Collection tool will be processed and validation reports will be available.

| Data Validation<br>and Report | Data Arrival Time<br>@ SCDE | Data Validation<br>Processing Time | Reports Available             |
|-------------------------------|-----------------------------|------------------------------------|-------------------------------|
|                               | Before 9:00 am              | @ 9:00 am                          | 10:00 am – 1:00 pm            |
| -                             | 9:00am – 1:00 pm            | @ 1:00 pm                          | 2:00 pm – 9:00 am next day    |
| Teacher                       | After 1:00 pm               | @ 9:00 am<br>next business day     | 10:00 am<br>next business day |
|                               |                             |                                    |                               |
|                               | Before 9:00 am              | @ 9:00 am                          | 10:30 am – 1:00 pm            |
| Activity/Course Code          | 9:00am – 1:00 pm            | @ 1:00 pm                          | 2:30 pm – 9:00 am next day    |
|                               | After 1:00 pm               | @ 9:00 am<br>next business day     | 10:30 am<br>next business day |
|                               |                             |                                    |                               |
|                               | Before 9:00 am              | @ 9:00 am                          | 11:15 am – 1:00 pm            |
|                               | 9:00am – 1:00 pm            | @ 1:00 pm                          | 3:15 pm – 9:00 am next day    |
| Student                       | After 1:00 pm               | @ 9:00 am<br>next business day     | 11:15 am<br>next business day |
|                               |                             |                                    |                               |
| SUNS State Id                 | Before 9:00 am              | @ 9:00 am                          | 11:30 am – 1:00 pm            |
|                               | 9:00am – 1:00 pm            | @ 1:00 pm                          | 3:30 pm – 9:00 am next day    |
|                               | After 1:00 pm               | @ 9:00 am<br>next business day     | 11:30 am<br>next business day |

- 1. Review grading terms and dates School > Final Grade/Reporting Term Setup
- 2. Set deadlines
  - a) Notify school staff about grading deadlines
  - b) Verify grades for accuracy
  - c) Review Section Readiness report
- 3. Store Grades
  - How to Permanently Store Grades PowerSource ID: 7833
  - How to Permanently Store Grades (MP4 video) PowerSource ID: 79822
  - How to Permanently Store Grades for a single section PowerSource ID: 67018
  - Grading Troubleshooting Guide PowerSource ID: 56794
- 4. Print Report Cards
  - Report Card Resources PowerSource ID: 53588
  - Report Card Creation Checklist PowerSource ID: 68784
  - Printing Report Cards for Students Who Transferred Out PowerSource ID: 7404

Schools that only need to store Q3 grades.

- Click System > under Grades header click Permanently Store Grades
- Which Grades
  - > Use this Final Grade/Reporting Term = Q3
  - > Save with this Historical Store Code = Q3

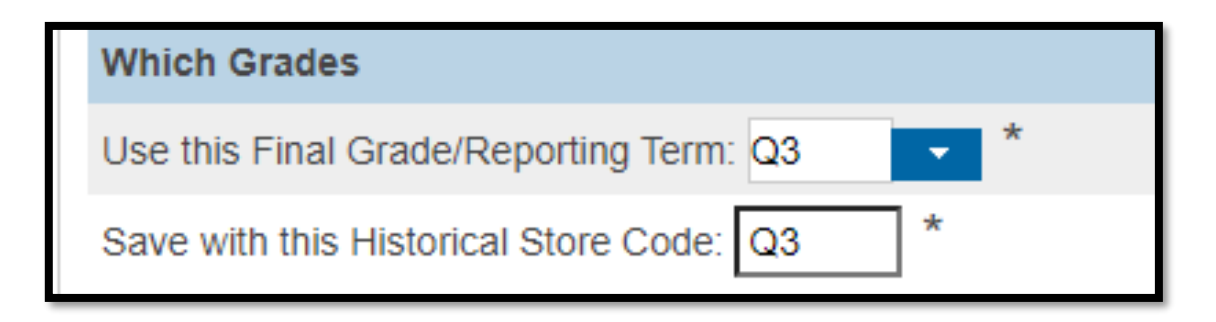

#### Exclude/Include Class Enrollments

Include only enrollment records that are currently active and that were active on this date: [Enter a date that is 2 3 days before the end of the term]

| Exclude/Include Class Enrollments                                                                       |
|----------------------------------------------------------------------------------------------------|
| Exclude enrollment records where the student enrolled in the class after this date: 00/00/0000          |
| Exclude enrollment records where the student dropped the class before this date: 00/00/0000             |
| Include only enrollment records that are currently active and that were active on this date: 03/15/2021 |
|                                                                                                    |

Additional Filter Options - optional

| - Additional Filter Options                               |                  |
|-----------------------------------------------------------|------------------|
| Store grades for currently selected (0) students only     |                  |
| Request that grades be stored only for a specific section | (course.section) |
| Student Grade Level                                       | ПКП1П2           |
| Track                                                     |                  |
| School Exit Date                                          |                  |
|                                                           |                  |

#### Classes by term length

#### > 2020-2021 = Store with no credit

| ses by term length                                          |                                                                                                    | Store                                                    | % of course credit                 |
|-------------------------------------------------------------|----------------------------------------------------------------------------------------------------|----------------------------------------------------------|------------------------------------|
| <u>)-2021</u>                                               | (08/24/2020 - 06/10/2021)                                                                                          | Store with no credit 🗸                                   | 0 %                                |
|                                                             | , to was low at h                                                                                                  |                                                          |                                    |
| ➤ <u>Classes by</u> >Quarte course)                         | er 3 = Store with credit                                                                                           | (Q3 only HS                                              |                                    |
| ➢ <u>Classes by</u> ➢ Quarte course) Classes by term length | er 3 = Store with credit                                                                                           | (Q3 only HS                                              | % of course credit                 |
| Classes by term length                                      | $\frac{y \text{ term tength}}{y \text{ term tength}}$<br>er 3 = <b>Store with credit</b> (08/24/2020 - 06/10/2021) | (Q3 only HS<br>Store                                     | % of course credit                 |
| Classes by term length 2020-2021 Semester 2                 | $\frac{(08/24/2020 - 06/10/2021)}{(01/21/2021 - 06/10/2021)}$                                                      | (Q3 only HS<br>Store<br>Do not store ~<br>Do not store ~ | % of course credit       %       % |

#### Options for classes enrolled at other schools

- Store grades for classes enrolled at = This school only
- Record the school name of = This school

| Options for classes enrolled at other schools |                    |
|-----------------------------------------------|--------------------|
| Store grades for classes enrolled at          | This school only < |
| Record the school name of                     | This school        |
|                                               |                    |

#### Leave all other values on the page as is or default

| - Advanced Potential and Earned Credit Options                |                                          |
|---------------------------------------------------------------|------------------------------------------|
| When storing with credit                                      | Store both Potential and Earned Credit 🔻 |
| - Variable Credit Storing Preferences                         |                                          |
| Store these credit hours                                      | Awarded and Attempted <b>•</b>           |
| Store this when teacher has not entered variable credit hours | Credit Hours for course/gradescale 🔻     |
| Round or truncate                                             | Round •                                  |
| Number of decimal places in variable credit hours             | 0 • decimal places                       |
| - Repeated Course Grade Suppression                           |                                          |
| Apply Repeated Course Grade Suppression Policy Rules          |                                          |

#### Click Submit

#### ore Grades Progress

#### Permanently Store Grades Progress

Storing grades into container

Using \_\_\_\_\_ final grade

Setup Complete

Now Processing Stored Grades

Please Wait. This could take several minutes depending on the number of Grades to be Stored

20 Students processed.

O Stored Grades updated.

100 Stored Grades inserted.

Processing Stored Grades Completel

#### 14. After storing grades PLEASE VERIFY THAT YOUR GRADES WERE STORED.

- 5. Set up and Calculate Honor Roll (optional)
  - Tutorial: Honor Roll Setup PowerSource ID: 55385
  - Setting Up Honor Roll Based on Current Grades PowerSource ID: 7825
  - Setting Up Honor Roll Based on Stored Grades PowerSource ID: 8051
  - Setting Up Honor Roll Based on Letter Grades, Not GPA PowerSource ID: 7178
  - After you setup honor roll at your school open a ticket with Cantey EDU and ask them to run the Calculate Honor Roll function. This process will generate Honor Roll records for students and store them on in a table. This must be executed first before a school can run their Honor Rolls Report.
  - Running the Honor Roll Report PowerSource ID: 5837
  - DAT tag for Honor Rolls PowerSource ID: 6442
- 6. Update Current Grade Display (if applicable)
- 7. Quick Lookup Preferences (*if applicable*)

#### Survey for PowerScheduler Training

This is a survey that the district would like for you to fill out to determine the interest for a PowerScheduler training. This is a 2-Day training on March 30 & 31.

\* Required

1. Are you interested in attending a PowerScheduler Training? \*

NoYes

2. Will you be able to attend the 2-Day Training on March 30 and March 31? \*

🔿 No 🔿 Yes

Submit

Never give out your password. Report abuse

#### THE END ANY QUESTIONS???

PowerScheduler Training Survey: https://forms.office.com/r/Hew7GY5Wxr